## 『計量経済学の第一歩』

田中 隆一(著)

# gretl で例題と実証分析問題を

## 再現する方法

発行所 株式会社有斐閣 2015年12月20日 初版第1刷発行

ISBN 978-4-641-15028-7 ©2015, Ryuichi Tanaka, Printed in Japan

## 第5章 単回帰分析

本文例

例 5.1:学歴と年収の関係

▼まず 5\_income.csv を読み込み、メニューの「モデル(<u>M</u>)」→「最小2乗法(<u>O</u>)」をクリックする。

| 1 | 📓 gre       | tl        | -            | 10.00           | -              | 1.00           | 10                |                |                 |                          | ×  |
|---|-------------|-----------|--------------|-----------------|----------------|----------------|-------------------|----------------|-----------------|--------------------------|----|
|   | <u>7</u> 74 | イル ツール    | ( <u>T</u> ) | データ( <u>D</u> ) | 表示( <u>V</u> ) | 追加( <u>A</u> ) | 標本( <u>S</u> )    | 変数( <u>V</u> ) | モデル( <u>M</u> ) | ヘルプ( <u>H</u> )          | 6  |
|   | 5_1_ir      | ncome.csv |              |                 |                |                |                   |                | <u>最</u> 小二部    | 秉法( <u>0</u> )           |    |
|   | ID #        | ◀ 変数名 ◀   | 変数訪          | 胡ラベル            |                |                |                   |                | 操作変勢            | 数法( <u>I</u> )           |    |
|   | 0           | const     |              |                 |                |                |                   |                | その他の            | の線形モデル(                  | D  |
|   | 1           | yeduc     |              |                 |                |                |                   |                | 制限従属            | 冨変数( <u>L</u> )          |    |
|   | 2           | income    |              |                 |                |                |                   |                | 時系列(            | <u>(</u> )               |    |
| 1 | 3           | lincome   |              |                 |                |                |                   |                | バネル(            | <u>₽</u> )<br>⇒(n)       |    |
| 1 | 4           | lyeduc    |              |                 |                |                |                   |                | 項1准/任/<br>北線用1  | ヒ( <u>K)</u><br>■小一番注(N) |    |
| 1 |             |           |              |                 |                |                |                   |                | 9F1献空<br>最尤法(   | ₩)<br>(M)                |    |
| 1 |             |           |              |                 |                |                |                   |                | <u>G</u> MM     | /                        |    |
| 2 |             |           |              |                 |                |                |                   |                | 同時方利            | 程式 <b>(</b> 連立方程         | 式) |
| 1 |             |           |              |                 |                |                |                   |                |                 |                          |    |
|   |             |           |              |                 |                |                |                   |                |                 |                          |    |
| 1 |             |           |              |                 |                |                |                   |                |                 |                          |    |
| 1 |             |           |              |                 |                |                |                   |                |                 |                          |    |
|   |             |           |              |                 |                |                |                   |                |                 |                          |    |
| 1 |             |           |              |                 |                |                |                   |                |                 |                          |    |
| 1 |             |           |              |                 |                |                |                   |                |                 |                          |    |
|   |             |           |              |                 |                |                |                   |                |                 |                          |    |
|   |             |           |              |                 | 日付             | なし: 全範         | <b>亜 1 - 43</b> 2 | 7              |                 |                          |    |
|   |             | 2 - 8     | <b>f</b>     | x 💢 🗷           | βÎ             |                |                   |                |                 |                          |    |

▼次に、従属変数に income を説明変数に yeduc を入れ、「OK(O)」ボタンを押す。

| 📓 gretl: モデル指定                                               | B1                              |                |
|--------------------------------------------------------------|---------------------------------|----------------|
| <b>+</b>                                                     | 最小二乗法(OLS)                      | )              |
| const                                                        |                                 | 従属変数           |
| yeduc                                                        |                                 | income         |
| income<br>lincome                                            |                                 | ■ デフォルトとして設定   |
| lyeduc                                                       |                                 | 説明変数(回帰変数)     |
|                                                              |                                 | const<br>yeduc |
| <ul> <li>         一 頑健標準誤差を使         ヘルプ(出)      </li> </ul> | 用する HC1<br>クリア( <u>C</u> ) (キャ: |                |

▼以下のように結果が表示される。

| 1 | 📓 gretl: モデル1 📃 📃 💌 X                                                                                                    |  |
|---|----------------------------------------------------------------------------------------------------|--|
|   | <u>フ</u> ァイル 編集( <u>E</u> ) 検定( <u>T</u> ) 保存( <u>S</u> ) グラフ( <u>G</u> ) 分析( <u>A</u> ) <u>L</u> aTeX 📑                                                                                                    |  |
|   | モデル 1: 最小二乗法(OLS), 観測: 1-4327<br>従属変数: income                                                                                                    |  |
|   | 係数 標準誤差 t値 p値                                                                                                    |  |
|   | const -56,8928 19,3568 -2,939 0,0033 ***<br>yeduc 23,1510 1,38425 16,72 6,85e-061 ***                                                                                                    |  |
|   | Mean dependent var 263,9040 S.D. dependent var 176,5552<br>Sum squared resid 1,27e+08 S.E. of regression 171,1286<br>R-squared 0,060744 Adjusted R-squared 0,060527<br>F(1, 4325) 279,7095 P-value(F) 6,85e-61<br>Log-likelihood -28389,88 Akaike criterion 56783,96<br>Schwarz criterion 56796,70 Hannan-Quinn 56788,46 |  |

▼他の3つのモデルも同様に変数を入れ替えて実行すると以下のようになる。

| Í | gretl: <del>E</del>                                                        | デル2                                                |                                                |                                                    |                                                                    |                                                           |                           |                                                                      | ) <mark>X</mark>                                                                          |
|---|----------------------------------------------------------------------------|----------------------------------------------------|------------------------------------------------|----------------------------------------------------|--------------------------------------------------------------------|-----------------------------------------------------------|---------------------------|----------------------------------------------------------------------|-------------------------------------------------------------------------------------------|
|   | <u>フ</u> ァイル                                                               | 編集( <u>E</u> )                                     | 検定( <u>T</u> )                                 | 保存( <u>S</u> )                                     | グラフ(@                                                              | <u>5</u> ) 分析(                                            | <u>A) L</u> a1            | ГeХ                                                                  | 8                                                                                         |
|   | モデル 2:<br>従属変数:                                                            | 最小二<br>lincom                                      | 乗法(OLS<br>e                                    | ),観測:                                              | : 1-4327                                                           |                                                           |                           |                                                                      |                                                                                           |
|   |                                                                            |                                                    | 係数                                             | 楞                                                  | 準誤差                                                                | t                                                         | 値                         | p値                                                                   |                                                                                           |
|   | const<br>yeduc                                                             | 4,3<br>0,0                                         | 8520<br>651801                                 | 0,10031<br>0,00717                                 | 2 43<br>7354 9                                                     | 3,72<br>9,086                                             | 0,0000<br>1,53e-          | ***<br>019 ***                                                       |                                                                                           |
|   | Mean depe<br>Sum squar<br>R-squarec<br>F(1, 4325<br>Log-likel<br>Schwarz c | endent v<br>ed resi<br>i<br>i)<br>ihood<br>riterio | ar 5,2<br>d 340<br>0,0<br>82,<br>-561<br>n 112 | 88386<br>1,469<br>18731<br>55861<br>9,064<br>54,87 | S.D. der<br>S.E. of<br>Adjusted<br>P-value<br>Akaike o<br>Hannan-( | pendent<br>regress<br>IR-squa<br>(F)<br>criterio<br>Quinn | var<br>i on<br>ired<br>in | 0,895150<br>0,886830<br>0,018504<br>1,53e-19<br>11242,13<br>11246,63 | <br> <br> <br> <br> <br> <br> <br> <br> <br> <br> <br> <br> <br> <br> <br> <br> <br> <br> |
|   |                                                                            |                                                    |                                                |                                                    |                                                                    |                                                           |                           |                                                                      |                                                                                           |

| 📓 gretl: モデノ                                                                        | L3                                                         |                                                          | -                                                                             | Free                                                       |                                                                      | x |
|-------------------------------------------------------------------------------------|------------------------------------------------------------|----------------------------------------------------------|-------------------------------------------------------------------------------|------------------------------------------------------------|----------------------------------------------------------------------|---|
| <u>フ</u> ァイル 編                                                                      | 集( <u>E</u> ) 検定( <u>T</u> )                               | 保存( <u>S</u> )                                           | グラフ( <u>G</u> )                                                               | 分析( <u>A</u> ) <u>L</u> a                                  | TeX                                                                  | 6 |
| モデル 3: 盾<br>従属変数: i                                                                 | 뤗小二乗法(OL<br>ncome                                          | S),観測:                                                   | : 1-4327                                                                      |                                                            |                                                                      |   |
|                                                                                     | 係数                                                         | 標準                                                       | 誤差                                                                            | t値                                                         | p値                                                                   |   |
| const<br>lyeduc                                                                     | -515,478<br>297,534                                        | 50,0329<br>19,0743                                       | -10,30<br>15,60                                                               | 1,32e-024<br>2,07e-053                                     | ***<br>***                                                           |   |
| Mean depend<br>Sum squared<br>R-squared<br>F(1, 4325)<br>Log-likelih<br>Schwarz cri | ent var 26<br>resid 1,<br>0,<br>24<br>ood –28<br>terion 56 | 3,9040<br>28e+08<br>053262<br>3,3176<br>407,15<br>831,04 | S.D. depen<br>S.E. of rv<br>Adjusted f<br>P-value(F<br>Akaike cr<br>Hannan-Qu | ndent var<br>egression<br>R-squared<br>)<br>iterion<br>inn | 176,5552<br>171,8089<br>0,053043<br>2,07e-53<br>56818,29<br>56822,79 |   |

| ファイル 編集(E) 検定(I) 保存(S) グラフ(G) 分析(A) LaTeX         モデル 4: 最小二乗法(OLS), 観測: 1-4327         従属変数: lincome                                                                                                    | 6 |
|----------------------------------------------------------------------------------------------------|---|
| モデル 4: 最小二乗法(OLS), 観測: 1-4327         従属変数: Lincome         「係数 標準誤差 t値 p値         const 3,15947 0,258686 12,21 9,41e-034 ***         lyeduc 0,812727 0,0986204 8,241 2,24e-016 ***         Mean dependent var 5,288386 S.D. dependent var 0,895150         Sum squared resid 3412,809 S.E. of regression 0,888307         R-squared 0,015460 Adjusted R-squared 0,015232         F(1, 4325)       67,91354 P-value(F) 2,24e-16         Log-likelihood       -5626,264 Akaike criterion 11256,53         Schwarz criterion 11269,27 Hannan-Quinn       11261,03                                                                                                    |   |
| 係数         標準誤差         t値         p値           const         3,15947         0,258686         12,21         9,41e-034         ***           lyeduc         0,812727         0,0986204         8,241         2,24e-016         ***           Mean dependent var         5,288386         S.D. dependent var         0,895150           Sum squared resid         3412,809         S.E. of regression         0,888307           R-squared         0,015460         Adjusted R-squared         0,015232           F(1, 4325)         67,91354         P-value(F)         2,24e-16           Log-likelihood         -5626,264         Akaike criterion         11256,53           Schwarz criterion         11269,27         Hannan-Quinn         11261,03 |   |
| const       3,15947       0,258686       12,21       9,41e-034 ***         lyeduc       0,812727       0,0986204       8,241       2,24e-016 ***         Mean dependent var       5,288386       S.D. dependent var       0,895150         Sum squared resid       3412,809       S.E. of regression       0,888307         R-squared       0,015460       Adjusted R-squared       0,015232         F(1, 4325)       67,91354       P-value(F)       2,24e-16         Log-likelihood       -5626,264       Akaike criterion       11256,53         Schwarz criterion       11269,27       Hannan-Quinn       11261,03                                                                                                    |   |
| Mean dependent var<br>Sum squared resid         5,288386<br>3412,809         S.D. dependent var<br>S.E. of regression         0,895150<br>0,888307           R-squared         0,015480         Adjusted R-squared         0,015232           F(1, 4325)         67,91354         P-value(F)         2,24e-16           Log-likelihood         -5626,264         Akaike criterion         11256,53           Schwarz criterion         11269,27         Hannan-Quinn         11261,03                                                                                                    |   |
|                                                                                                    |   |

## 実証分析問題

5-A

▼例 5-1 参照。

#### 5-B

▼5\_2\_sleep.csv を読み込み, sleep を従属変数に commute を説明変数に設定し, 最小2 乗法で計数を推定すると以下のようになる。

| 📓 gretl: モ                                                               | デル1                                |                            |                                        |                                                    |                                              |                                                        |                                        |                          |                                              |                                      | X |
|--------------------------------------------------------------------------|------------------------------------|----------------------------|----------------------------------------|----------------------------------------------------|----------------------------------------------|--------------------------------------------------------|----------------------------------------|--------------------------|----------------------------------------------|--------------------------------------|---|
| <u>フ</u> ァイル                                                             | 編集(                                | <u>E</u> ) 検               | 定( <u>T</u> )                          | 保存(                                                | <u>5</u> ) グラ                                | フ( <u>G</u> )                                          | 分析(                                    | <u>A) L</u>              | aTeX                                         |                                      | 8 |
| モデル 1<br>従属変数                                                            | : 最小<br>: sle                      | ヽ二乗シ<br>ep                 | 去(OLS                                  | ),観》                                               | 則: 1-3                                       | 726                                                    |                                        |                          |                                              |                                      |   |
|                                                                          |                                    | 係                          | 数                                      |                                                    | 標準誤                                          | 差                                                      | t                                      | 値                        |                                              | p値                                   |   |
| const<br>commute                                                         | B                                  | 431,76<br>-0,55            | 5<br>3002                              | 1,29<br>0,03                                       | 1258<br>114740                               | 334,<br>-17,                                           | .0<br>.57                              | 0,000<br>1,870           | )0<br>e-066                                  | ***<br>***                           |   |
| Mean depu<br>Sum squai<br>R-squarer<br>F(1, 372<br>Log-like<br>Schwarz d | enden<br>d<br>d<br>lihood<br>crite | t var<br>esid<br>d<br>rion | 413<br>74<br>0,0<br>308<br>-194<br>389 | ,0825<br>34253<br>76551<br>,7091<br>57,98<br>32,41 | S.D.<br>S.E.<br>Adju<br>P-va<br>Akai<br>Hann | deper<br>of re<br>sted F<br>lue(F)<br>ke cri<br>an-Qui | ident<br>gress<br>-squa<br>teric<br>nn | var<br>sion<br>ared<br>m | 46,6<br>44,8<br>0,07<br>1,87<br>3891<br>3892 | 7611<br>6001<br>6-66<br>9,96<br>4,39 |   |

5-C

▼5\_3\_abe.csv を読み込み, abe を従属変数に income を説明変数に設定し, 最小2 乗法 で計数を推定すると以下のようになる。

| 1                          | gretl: モ                                                                   | デル1                                           | -                                               |                                                      |                                                                     |                                                                 |                                                    |                                               | x |
|----------------------------|----------------------------------------------------------------------------|-----------------------------------------------|-------------------------------------------------|------------------------------------------------------|---------------------------------------------------------------------|-----------------------------------------------------------------|----------------------------------------------------|-----------------------------------------------|---|
|                            | <u>フ</u> ァイル                                                               | 編集( <u>E</u> )                                | 検定( <u>T</u> ) (                                | 呆存( <u>5</u> )                                       | グラフ( <u>G</u>                                                       | ) 分析( <u>A</u> )                                                | <u>L</u> aTeX                                      |                                               | 8 |
| i<br>1                     | モデル 1:<br>従属変数:                                                            | 最小二:<br>abe                                   | 乗法(OLS),                                        | 観測                                                   | : 1-4276                                                            |                                                                 |                                                    |                                               |   |
|                            |                                                                            |                                               | 係数                                              |                                                      | 標準誤差                                                                | t                                                               | 值                                                  | p値                                            |   |
|                            | const<br>income                                                            | 43,<br>-0,1                                   | 4372<br>D0305935                                | 0,327<br>0,000                                       | 7738<br>0928663                                                     | 132,5<br>-3,294                                                 | 0,0000<br>0,0010                                   | ***<br>***                                    |   |
| M<br>S<br>R<br>F<br>L<br>S | Mean depe<br>Jum squared<br>-squared<br>(1, 4274<br>.og-likel<br>Schwarz c | indent v<br>ed resin<br>)<br>ihood<br>riterio | ar 42,65<br>d 88434<br>0,002<br>10,85<br>–17466 | 3681<br>19,4<br>1934<br>1933<br>1278<br>1,84<br>1,41 | S.D. dep<br>S.E. of<br>Adjusted<br>P-value(<br>Akaike c<br>Hannan-Q | endent var<br>regression<br>R-squared<br>F)<br>riterion<br>uinn | 14,40<br>14,38<br>0,002<br>0,000<br>34937<br>34942 | 0106<br>0450<br>02299<br>0995<br>7,69<br>2,18 |   |
|                            |                                                                            |                                               |                                                 |                                                      |                                                                     |                                                                 |                                                    |                                               |   |

## 第6章 重回帰分析の基本

#### 本文例

## 例 6.2:教育の収益率の推定

▼6\_1\_income.csv を読み込み, lincome を従属変数に, yeduc, exper, exper2 を説明変 数に設定して, 最小2 乗法で係数を推定すると以下のようになる。

| 📓 gretl: モデル                                                                           | 1                                                                            |                                                                                                    |                                                                                          |                                |
|----------------------------------------------------------------------------------------|------------------------------------------------------------------------------|----------------------------------------------------------------------------------------------------|------------------------------------------------------------------------------------------|--------------------------------|
| <u>フ</u> ァイル 編録                                                                        | 集( <u>E</u> ) 検定( <u>T</u> ) (                                               | 保存( <u>S</u> ) グラフ( <u>G</u> ) 分                                                                                          | 析( <u>A</u> ) <u>L</u> aTeX                                                              | 8                              |
| モデル 1: 最<br>従属変数: 1i                                                                   | 小二乗法(OLS),<br>income                                                         | ,観測: 1-4299                                                                                                    |                                                                                          |                                |
|                                                                                        | 係数                                                                           | 標準誤差                                                                                                    | t值                                                                                       | p値                             |
| const<br>yeduc<br>exper<br>exper2                                                      | 2,48550<br>0,117547<br>0,196174<br>-0,00638115                               | 0,110782 22<br>0,00706026 16<br>0,00749354 26<br>0,000316188 -20                                                          | ,44 1,64e-105<br>,65 2,31e-060<br>,18 2,75e-140<br>,18 1,32e-086                         | ***<br>***<br>***<br>***       |
| Mean depende<br>Sum squared<br>R-squared<br>F(3, 4295)<br>Log-likelihc<br>Schwarz crit | ent var 5,290<br>resid 2736,<br>0,200<br>372,6<br>50d —5129,<br>terion 10292 | 0452 S.D. depender<br>905 S.E. of regro<br>803 Adjusted R-so<br>9097 P-value(F)<br>400 Akaike criter<br>2,26 Hannan-Quinn | nt var 0,89588<br>ession 0,79826<br>quared 0,20604<br>3,4e-21<br>rion 10266,8<br>10275,7 | 13<br>17<br>19<br>5<br>10<br>9 |
|                                                                                        |                                                                              |                                                                                                    |                                                                                          |                                |

▼同様に, yeduc を従属変数に, mocograd, pacograd を説明変数に設定して, 最小2乗法 で係数を推定すると以下のようになる。

| 📓 gretl: モデル                                                                            | 2                                                                   |                                                                                 |                                                                             |                                                   |                                                    |
|-----------------------------------------------------------------------------------------|---------------------------------------------------------------------|---------------------------------------------------------------------------------|-----------------------------------------------------------------------------|---------------------------------------------------|----------------------------------------------------|
| <u>フ</u> ァイル 編集                                                                         | ( <u>E</u> ) 検定( <u>T</u> )                                         | 保存( <u>S</u> ) グラ                                                               | フ( <u>G</u> ) 分析(                                                           | <u>A) L</u> aTeX                                  | 8                                                  |
| モデル 2: 最<br>従属変数: ye                                                                    | 小二乗法(OLS)<br>duc                                                    | ,観測: 1-3                                                                        | 954                                                                         |                                                   |                                                    |
|                                                                                         | 係数                                                                  | 標準誤身                                                                            | ≜ tíi                                                                       | 直                                                 | p値                                                 |
| const<br>mocograd<br>pacograd                                                           | 13,5946<br>0,497015<br>1,10886                                      | 0,0235193<br>0,0762982<br>0,0475107                                             | 578,0<br>6,514<br>23,34                                                     | 0,0000<br>8,23e-011<br>5,64e-113                  | ***<br>***<br>***                                  |
| Mean dependen<br>Sum squared<br>R-squared<br>F(2, 3951)<br>Log-likeliho<br>Schwarz crit | nt var 13,9<br>resid 6109<br>0,17<br>422,<br>od -6470<br>erion 1296 | 16131 S.D.<br>1,357 S.E.<br>16201 Adju<br>5373 P-va<br>1,663 Akai<br>16,17 Hann | dependent<br>of regress<br>sted R-squa<br>lue(F)<br>ke criterio<br>an-Quinn | var 1,36<br>ion 1,2<br>ured 0,1<br>5,16<br>n 1295 | 39695<br>19496<br>75784<br>9-167<br>17,33<br>14,01 |

| gretl        |              |               |                 |                 | -                    |                |                | ***             |                 | X |
|--------------|--------------|---------------|-----------------|-----------------|----------------------|----------------|----------------|-----------------|-----------------|---|
| <u> 7</u> 71 | ル ツー         | ル( <u>Τ</u> ) | データ( <u>D</u> ) | 表示( <u>V</u> )  | 追加( <u>A</u> )       | 標本( <u>S</u> ) | 変数( <u>∨</u> ) | モデル( <u>M</u> ) | ヘルプ( <u>H</u> ) | e |
| 6_2_ye       | duc.csv      |               |                 | 71              | באי אב               | -( <u>I</u> )  |                |                 |                 |   |
| ID # ◀<br>0  | 変数名<br>const | ◀ 変数          | (説明ラベ)          | ら<br>Grap<br>マル | h specified<br>チ・グラフ | vars<br>(M)    | •              |                 |                 | 4 |
| 1            | mocogr       | ad            |                 | 亜約              | 統計畫(S)               |                |                |                 |                 |   |
| 2            | pacogra      | d             |                 | 相関              | 行列(C)                |                |                |                 |                 |   |
| 3            | yeduc        |               |                 | クロ              | ス集計( <u>T</u> )      |                |                |                 |                 |   |
|              |              |               |                 | 主成              | 分分析( <u>P</u> )      |                |                |                 |                 |   |
|              |              |               |                 | マハ              | ラノビス距                | 離( <u>M</u> )  |                |                 |                 |   |
|              |              |               |                 | 相互              | 相関係数( <u>r</u>       | )              |                |                 |                 |   |
|              |              |               |                 |                 |                      |                |                |                 |                 |   |
|              |              |               |                 |                 |                      |                |                |                 |                 |   |
|              |              |               |                 | 日付              | なし: 全範               | 囲 1 - 395      | 4              |                 |                 |   |
|              | P - 1        | t:            | x 🛅  -          | ά β l           |                      |                |                |                 |                 |   |

▼次は、メニューの「表示(<u>V</u>)」→「行列相関(<u>C</u>)」をクリックする。

▼mocograd と pacograd を右の箱に入れて「OK( $\underline{O}$ )」ボタンをクリックする。

| 1 | gretl: 相関行列          |                  | ×                    | J |
|---|----------------------|------------------|----------------------|---|
|   |                      | 相関行列             |                      |   |
|   | mocograd<br>pacograd |                  | mocograd<br>pacograd |   |
|   | yeduc                |                  |                      |   |
|   |                      |                  |                      |   |
|   |                      | <b>\</b>         |                      |   |
|   |                      |                  |                      |   |
|   |                      |                  |                      |   |
| [ | 📃 標本のサイズを揃える         |                  |                      |   |
|   | ヘルプ( <u>H</u> ) クリア  | ( <u>C</u> ) キャン |                      |   |

▼以下のように相関係数が表示される。

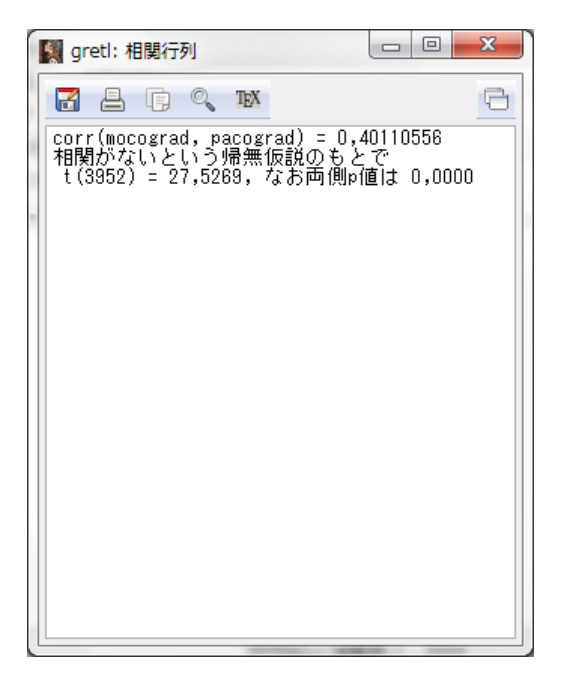

## 例 6.7: 複合仮説検定

▼例 6-2 のミンサー方程式をもう一度実行し,実行結果の画面のメニューから「検定(<u>T</u>)」 →「変数を取り除く(<u>O</u>)」を以下のようにクリックする。

| I gretl: モデル1                  | COD 7 BRANNE                                                                                                    |                                                                                                    |
|--------------------------------|----------------------------------------------------------------------------------------------------|----------------------------------------------------------------------------------------------------|
| <u>フ</u> ァイル 編集( <u>E</u> )    | 検定( <u>T</u> ) 保存( <u>S</u> ) グラフ( <u>G</u> ) 分析( <u>A</u> ) <u>L</u> aTeX                                                                                                    | 6                                                                                                    |
| モデル 1: 最小二<br>従属変数: lincom<br> | 変数を取り除く(Q)           変数を追加(A)           係数の合計(S)           線型制約(L)           非線型性(二乗(squares))           非線型性(対数(log))           ラムゼイのRESET検定           不均一分散           残差の正規性(N)           影響力のある観測値(I)           共線性(C)           チョウ(Chow)検定 | p/值<br>****<br>0 ****<br>10 ****<br>10 ****<br>10 ****<br>10 ****<br>10 ****<br>10 ****<br>10 ****<br>10 ****<br>10 ****<br>10 ****<br>10 ****<br>10 ****<br>10 ****<br>10 ****<br>10 ***<br>10 ****<br>10 ***<br>10 ***<br>10 ***<br>10 ***<br>10 ***<br>10 ***<br>10 ***<br>10 ***<br>10 ***<br>10 ***<br>10 ***<br>10 ***<br>10 ***<br>10 ***<br>10 ***<br>10 ***<br>10 ***<br>10 ***<br>10 ***<br>10 ***<br>10 ***<br>10 ***<br>10 **<br>10 **<br>10 |
|                                | 自己相関( <u>A</u> )<br>ダービン=ワトソン( <u>D</u> urbin-Watson) p値<br>A <u>R</u> CH<br>QLR検定<br>CUSUM検定<br>CUSUM <u>E</u> Q検定<br>共通田子(C)                                                                                                    |                                                                                                    |

| Image gretl: モデルの検定 |                              | -               | ×              |  |  |  |  |  |  |
|---------------------|------------------------------|-----------------|----------------|--|--|--|--|--|--|
| 取り除く                | 取り除く変数を選択して下さい               |                 |                |  |  |  |  |  |  |
| const<br>yeduc      |                              | exper<br>exper2 |                |  |  |  |  |  |  |
| exper<br>exper2     |                              |                 |                |  |  |  |  |  |  |
|                     | <b>\</b>                     |                 |                |  |  |  |  |  |  |
| ◎ 変数を減らしたモデルを挑      | 筐定する                         |                 |                |  |  |  |  |  |  |
| ◎ 共分散行列にもとづくワル      | レド(Wald)検定                   | を行う             |                |  |  |  |  |  |  |
| ◎ 右の両側p値を用いた変数      | ○ 右の両側p値を用いた変数の逐次消去を行う: 0,10 |                 |                |  |  |  |  |  |  |
| □ 選択された変数のみについて検定する |                              |                 |                |  |  |  |  |  |  |
| へルプ( <u>H</u> ) クリア | ( <u>C</u> ) = +7            | ンセル( <u>C</u> ) | Ок( <u>о</u> ) |  |  |  |  |  |  |

▼取り除く変数として exper, exper2 を選択し「OK(O)」ボタンをクリックする。

▼以下のように検定結果が表示される。

| 1 | 📓 gretl: モデル2                                                                                                    |                                                                                        |                                                                                 |                                                    |                                        |
|---|----------------------------------------------------------------------------------------------------|----------------------------------------------------------------------------------------|---------------------------------------------------------------------------------|----------------------------------------------------|----------------------------------------|
|   | <u>フ</u> ァイル 編集( <u>E</u> ) 検定( <u>T</u> )                                                                                   | 保存( <u>S</u> ) グラ                                                                      | ラフ( <u>G</u> ) 分析( <u>A</u> )                                                   | ) <u>L</u> aTeX                                    | 6                                      |
|   | モデル1についての検定:                                                                                                    |                                                                                        |                                                                                 |                                                    |                                        |
|   | 帰無仮説:以下の変数0<br>exper, exper2<br>検定統計量:F(2, 4295<br>Omitting variables im                                                     | )回帰バラメー<br>) = 499,754,<br>proved O of S                                               | タはゼロであ<br>p値 7,46193e<br>information                                            | ති<br>-196<br>criteria.                            |                                        |
|   | モデル 2: 最小二乗法(OL<br>従属変数: lincome                                                                                             | S),観測: 1-4                                                                             | 1299                                                                            |                                                    |                                        |
| 1 | 係数                                                                                                    | 標準誤                                                                                    | 差 t値                                                                            | i p                                                | 値                                      |
|   | const 4,30955<br>yeduc 0,0707721                                                                                             | 0,100755<br>0,00720383                                                                 | 42,77 0<br>9,824 1                                                              | ,0000 *<br>,53e-022 *                              | **                                     |
|   | Mean dependent var 5,<br>Sum squared resid 33<br>R-squared 0,<br>F(1, 4297) 96<br>Log-likelihood -55<br>Schwarz criterion 11 | 290452 S.D.<br>73,823 S.E.<br>021968 Adju<br>,51557 P-va<br>79,116 Akai<br>174,96 Hanr | dependent v<br>of regressionsted R-squar<br>lue(F)<br>ke criterion<br>lan-Quinn | ar 0,895<br>on 0,886<br>ed 0,021<br>1,53e<br>11166 | 883<br>091<br>740<br>-22<br>,23<br>,73 |
|   |                                                                                                    |                                                                                        |                                                                                 |                                                    |                                        |

## 実証分析問題

6-A

▼例 6.2 参照。

6-B(1)

▼6\_2\_yeduc.csv を読み込み, 従属変数に mocograd, 説明変数に pacograd を設定し, 最小2 乗法で係数を推定すると以下のようになる。

| gretl: <del>T</del>                                                 | デル                                     | 1                             |                 | -                                       |                                                    | -            |                                              |                                                     |                                              |                           |             |                                                |                                              | X | <u> </u> |
|---------------------------------------------------------------------|----------------------------------------|-------------------------------|-----------------|-----------------------------------------|----------------------------------------------------|--------------|----------------------------------------------|-----------------------------------------------------|----------------------------------------------|---------------------------|-------------|------------------------------------------------|----------------------------------------------|---|----------|
| <u>フ</u> ァイル                                                        | 編集                                     | €( <u>E</u> )                 | 検定              | ( <u>T</u> )                            | 保存                                                 | ( <u>S</u> ) | グラ                                           | 7( <u>G</u> )                                       | 分析                                           | ( <u>A</u> )              | <u>L</u> aT | еX                                             |                                              | Ģ | 3        |
| モデル 1<br>従属変数                                                       | :最<br>:mo                              | 小二:<br>cogr:                  | 乗法(<br>ad       | (OLS                                    | ),観                                                | 測:           | 1-3                                          | 954                                                 |                                              |                           |             |                                                |                                              |   |          |
|                                                                     |                                        |                               | 係数              |                                         |                                                    | 標            | 準誤                                           | 差                                                   |                                              | t値                        |             |                                                | 値                                            |   |          |
| const<br>pacogr:                                                    | ad                                     | 0,0<br>0,2                    | 1 4989<br>49768 | 93<br>}                                 | 0,00<br>0,00                                       | 489<br>907   | 1765<br>'360                                 | 3,1<br>27,9                                         | 061<br>53                                    | 0,0<br>9,3                | 022<br>4e-  | 153                                            | ***<br>***                                   |   |          |
| Mean dep<br>Sum squa<br>R-square<br>F(1, 395<br>Log-like<br>Schwarz | ende<br>red<br>d<br>2)<br>liho<br>crit | nt v.<br>resin<br>od<br>erion | ar<br>d<br>n    | 0,0<br>265<br>0,1<br>757<br>-271<br>560 | 87759<br>,6198<br>60886<br>,7277<br>,7568<br>,0787 |              | S.D.<br>S.E.<br>Adju<br>P-va<br>Akai<br>Hann | depen<br>of ro<br>sted  <br>lue(F<br>ke cr<br>an-Qu | ndent<br>egres<br>A-squ<br>)<br>iteri<br>inn | var<br>sion<br>ared<br>on |             | ),28<br>),25<br>),16<br>3,3e<br>547,!<br>551,! | 2980<br>2252<br>20673<br>153<br>5137<br>3703 |   |          |
|                                                                     |                                        |                               |                 |                                         |                                                    | _            |                                              |                                                     |                                              |                           |             |                                                | _                                            |   | _        |

▼実行結果のメニューから「保存(S)」→「残差(R)」を以下のようにクリックする。

| 📓 gretl: モデル1                                   |                         |                                      |                |                    | x |
|-------------------------------------------------|-------------------------|--------------------------------------|----------------|--------------------|---|
| <u>フ</u> ァイル 編集( <u>E</u> ) 検定( <u>T</u> )      | 保存( <u>S</u> )          | グラフ( <u>G</u> )                      | 分析( <u>A</u> ) | <u>L</u> aTeX      | 8 |
| モデル 1:最小二乗法(OLS<br>従属亦称・management              | 理論                      | 値( <u>F</u> )                        |                |                    |   |
| 1定編支数・mocograu                                  | 残差                      | ( <u>R</u> )                         |                |                    |   |
| 係数                                              | 残差                      | の2乗( <u>S</u> )                      |                | p值                 |   |
| const 0,0149893<br>pacograd 0,249768            | 残差<br>回帰                | 平方和( <u>E</u> )<br>の標準誤差( <u>S</u> ) |                | ***<br>53 ***      |   |
| Mean dependent var 0,0<br>Sum squared resid 265 | 決定 <sup>。</sup><br>T*R- | 係数( <u>R</u> )<br>squared            |                | ,282980            |   |
| R-squared 0,1<br>F(1, 3952) 757                 | 対数                      | 尤度( <u>L</u> )                       |                | ,160673<br>,3e-153 |   |
| Log-likelihood -271<br>Schwarz criterion 560    | 赤池                      | 情報量規準( <u>A</u> )                    |                | 47,5137<br>51,9703 |   |
|                                                 | ペイ                      | ズ情報量規準(                              | <u>B)</u>      |                    |   |
|                                                 | <u>H</u> anr            | nan-Quinn情報                          | 量規準            |                    |   |
|                                                 | 新規                      | 変数の定義( <u>n</u> )                    |                |                    |   |
|                                                 |                         |                                      |                |                    |   |
|                                                 |                         |                                      |                |                    |   |
|                                                 |                         |                                      |                |                    |   |
|                                                 |                         |                                      |                |                    |   |
|                                                 |                         |                                      |                |                    |   |
|                                                 |                         |                                      |                |                    |   |

▼残差の変数名を設定し、「OK(O)」ボタンを以下のようにクリックすると残差が計算される。

| 📓 gretl: 変数 | 国性                               |
|-------------|----------------------------------|
| 変数名: uhat   | 1                                |
| 変数説明:       |                                  |
| モデル1からの     | )残差                              |
|             | キャンセル( <u>C</u> ) OK( <u>O</u> ) |

6-B(2)

▼従属変数に yeduc を, 6-B(1)で作った残差を説明変数に設定し, 最小2 乗法で係数を推定すると以下のようになる。例 6.4 の重回帰モデルにおける母親の学歴変数の係数パラメターの推定値と同じになることが確認できる。

| Zアイル 編集(E) 検定(I) 保存(S) グラフ(G) 分析(A) LaTeX       □         モデル 2: 最小二乗法(OLS), 観測: 1-3954          従属変数: yeduc                                                                                                    | 🙀 gretl: モデル2                                                                                                    |                                                                      |
|----------------------------------------------------------------------------------------------------|----------------------------------------------------------------------------------------------------|----------------------------------------------------------------------|
| モデル 2: 最小二乗法(OLS), 観測: 1-3954         従属変数: yeduc         係数 標準誤差 t値 p値         const 13,9613 0,0216886 643,7 0,0000 ****         uhat1       0,497015       0,0836795       5,940 3,11e-09 ***         Mean dependent var       13,96131       S.D. dependent var       1,369695         Sum squared resid       7350,465       S.E. of regression       1,383795         R-squared       0,008848       Adjusted R-squared       0,008597         F(1, 3952)       35,27776       P-value(F)       3,11e-09         Log-likelihood       -6836,294       Akaike criterion       13687,59         Schwarz criterion       13689,15       Hannan-Quinn       13681,04                                                                                 | <u>フ</u> ァイル 編集( <u>E</u> ) 検定( <u>T</u> ) 保存( <u>S</u> ) グラフ( <u>G</u> ) 分析( <u>A</u> ) <u>L</u> a                                                                                                    | TeX 🔂                                                                |
| 係数         標準誤差         t値         p値           const         13,9613         0,0216886         643,7         0,0000         ***           uhat1         0,497015         0,0836795         5,940         3,11e-09         ***           Mean dependent var         13,96131         S.D. dependent var         1,369695           Sum squared resid         7350,465         S.E. of regression         1,363795           R-squared         0,008848         Adjusted R-squared         0,008597           F(1, 3952)         35,27776         P-value(F)         3,11e-09           Log-likelihood         -6836,294         Akaike criterion         136876,59           Schwarz criterion         13689,15         Hannan-Quinn         13681,04 | モデル 2: 最小二乗法(OLS), 観測: 1-3954<br>従属変数: yeduc                                                                                                    |                                                                      |
| const 13,9613 0,0216886 643,7 0,0000 ***<br>uhat1 0,497015 0,0836795 5,940 3,11e-09 ***<br>Mean dependent var 13,96131 S.D. dependent var 1,369695<br>Sum squared resid 7350,465 S.E. of regression 1,363795<br>R-squared 0,008848 Adjusted R-squared 0,008597<br>F(1, 3952) 35,27776 P-value(F) 3,11e-09<br>Log-likelihood -6836,294 Akaike criterion 13676,59<br>Schwarz criterion 13689,15 Hannan-Quinn 13681,04                                                                                                    | 係数    標準誤差    t値                                                                                                    | p値                                                                   |
| Mean dependent var 13,96131 S.D. dependent var 1,369695<br>Sum squared resid 7350,485 S.E. of regression 1,363795<br>R-squared 0,008848 Adjusted R-squared 0,008597<br>F(1, 3952) 35,27776 P-value(F) 3,11e-09<br>Log-likelihood -6836,294 Akaike criterion 13676,59<br>Schwarz criterion 13689,15 Hannan-Quinn 13681,04                                                                                                    | const 13,9613 0,0216886 643,7 0,0000<br>uhat1 0,497015 0,0836795 5,940 3,11e-                                                                                                    | <br>) ***<br>-09 ***                                                 |
|                                                                                                    | Mean dependent var<br>Sum squared resid 7350,465 S.E. of regression<br>R-squared 0,008848 Adjusted R-squared<br>F(1, 3952) 35,27776 P-value(F)<br>Log-likelihood -6836,294 Akaike criterion<br>Schwarz criterion 13689,15 Hannan-Quinn | 1,369695<br>1,363795<br>0,008597<br>3,11e-09<br>13676,59<br>13681,04 |

6-C(1)

▼6\_3\_happy\_work.csv を読み込み, 従属変数に happy\_work, 説明変数に commute を設 定し,最小2乗法で係数を推定すると以下のようになる。

| 🛐 gretl: モデル1                                                                                             |                                                                       |                                                                          |                                                              |                                                    |                                              | X |
|----------------------------------------------------------------------------------------------------|-----------------------------------------------------------------------|--------------------------------------------------------------------------|--------------------------------------------------------------|----------------------------------------------------|----------------------------------------------|---|
| <u>フ</u> ァイル 編集( <u>E</u> ) 検)                                                                            | <sup>定(工)</sup> 保存( <u>S</u> )                                        | グラフ( <u>G</u> )                                                          | ) 分析( <u>A</u> )                                             | <u>L</u> aTeX                                      |                                              | 8 |
| モデル 1: 最小二乗法<br>従属変数: happy_work                                                                          | t(OLS),観測<br><                                                        | : 1-3604                                                                 |                                                              |                                                    |                                              |   |
| 係                                                                                                    | <b></b> 数                                                             | 標準誤差                                                                     |                                                              | t値                                                 | p値                                           |   |
| const 2,2255<br>commute -0,0014                                                                           | 51 0,03<br>43366 0,00                                                 | 37480<br>0832606                                                         | 65,94<br>-1,722                                              | 0,0000<br>0,0852                                   | ***<br>*                                     |   |
| Mean dependent var<br>Sum squared resid<br>R-squared<br>F(1, 3802)<br>Log-likelihood<br>Schwarz criterion | 2,177858<br>4843,007<br>0,000822<br>2,964826<br>-5646,330<br>11309,04 | S.D. depu<br>S.E. of 1<br>Adjusted<br>P-value(1<br>Akaike c<br>Hannan-Qu | endent va<br>regressio<br>R-square<br>-)<br>riterion<br>uinn | r 1,15<br>n 1,15<br>d 0,00<br>0,08<br>1122<br>1130 | 9856<br>9540<br>9545<br>5174<br>6,66<br>1,07 |   |

6-C(2)

▼従属変数に happy\_work, 説明変数に commute, income, yeduc を設定し, 最小 2 乗法 で係数を推定すると以下のようになる。

| - | 📓 gretl: モ                                                               | デル2                                                   |                                                |                                                    |                                                                           |                                                            |                                              |                                              |                        | x |
|---|--------------------------------------------------------------------------|-------------------------------------------------------|------------------------------------------------|----------------------------------------------------|---------------------------------------------------------------------------|------------------------------------------------------------|----------------------------------------------|----------------------------------------------|------------------------|---|
|   | <u>フ</u> ァイル                                                             | 編集( <u>E</u> )                                        | 検定( <u>T</u> )                                 | 保存( <u>S</u> )                                     | グラフ( <u>G</u> )                                                           | 分析( <u>A</u> )                                             | <u>L</u> aTeX                                |                                              |                        | 8 |
|   | モデル1に                                                                    | ついての                                                  | D検定:                                           |                                                    |                                                                           |                                                            |                                              |                                              |                        |   |
|   | 帰無仮<br>incor<br>検定統<br>Adding                                            | 説: 以下<br>me, yedu<br>計量: F(<br>variabl                | の変数の<br>c<br>2, 3600)<br>es impro              | 回帰バラ<br>= 19,22<br>ved 3 of                        | メータはt<br>888,p値 4<br>3 inform                                             | ヹロである<br>,93539e-O<br>ation cri                            | 09<br>teria.                                 |                                              |                        |   |
|   | モデル 2<br>従属変数                                                            | : 最小二<br>: happy_                                     | 乗法(OLS<br>work                                 | ),観測:                                              | 1-3604                                                                    |                                                            |                                              |                                              |                        |   |
| l |                                                                          |                                                       | 係数                                             |                                                    | 標準誤差                                                                      |                                                            | t値                                           | F                                            | 値                      |   |
|   | const<br>commute<br>income<br>yeduc                                      | 1,<br>e -0,<br>0,<br>0,                               | 83565<br>00249144<br>00047348<br>0202123       | 0,14<br>0,00<br>8 8,75<br>0,01                     | 1758<br>10848820<br>1913e-05<br>04646                                     | 12,95<br>-2,935<br>5,406<br>1,931                          | 1,61e-<br>0,0034<br>6,88e-<br>0,0535         | 037 ×                                        | ***<br>***<br>***<br>* |   |
|   | Mean dep<br>Sum squai<br>R-squared<br>F(3, 3800<br>Log-like<br>Schwarz d | endent v<br>red resi<br>d<br>))<br>lihood<br>criterio | ar 2,1<br>d 479<br>0,0<br>13,<br>-562<br>n 112 | 77858<br>1,817<br>11384<br>81752<br>7,182<br>87,12 | S.D. depe<br>S.E. of r<br>Adjusted<br>P-value(F<br>Akaike cr<br>Hannan-Qu | ndent var<br>egression<br>R-squared<br>)<br>iterion<br>inn | 1,15<br>1,15<br>0,01<br>5,87<br>1126<br>1127 | 9856<br>3716<br>0560<br>e-09<br>2,36<br>1,19 |                        |   |

6-C(3)

▼6-2(3)の実行結果の画面のメニューから,例 6.7 と同様の方法で income, yeduc をモデ ルから取り除いて実行すると以下のようになる。F 統計量が 19.2288 となったことが確認 できる。

| 1 | 📓 gretl: モデル3                                                                                             |                                                                       |                                                                             |                                                            |                                                          | • <mark>• ×</mark>               | 3 |
|---|----------------------------------------------------------------------------------------------------|-----------------------------------------------------------------------|-----------------------------------------------------------------------------|------------------------------------------------------------|----------------------------------------------------------|----------------------------------|---|
|   | <u>フ</u> ァイル 編集( <u>E</u> ) 検)                                                                            | 定( <u>T</u> ) 保存( <u>S</u> )                                          | グラフ( <u>G</u> )                                                             | 分析( <u>A</u> )                                             | <u>L</u> aTeX                                            | Ģ                                | 3 |
| l | モデル2についての検!                                                                                               | 定:                                                                    |                                                                             |                                                            |                                                          |                                  |   |
|   | 帰無仮説: 以下の婆<br>income, yeduc<br>検定統計量: F(2, :<br>Omitting variable:                                        | E数の回帰バラ<br>3600) = 19,2<br>s improved O                               | ラメータはセ<br>288, p値 4<br>of 3 info                                            | Žロである<br>,93539e-O<br>rmation c                            | 09<br>riteria.                                           |                                  |   |
|   | モデル 3: 最小二乗注<br>従属変数: happy_worl                                                                          | t(OLS),観測                                                             | : 1-3604                                                                    |                                                            |                                                          |                                  |   |
| 1 | 係                                                                                                    | 数                                                                     | 標準誤差                                                                        | t                                                          | 値                                                        | p値                               |   |
|   | const 2,225<br>commute -0,001                                                                             | 51 0,03<br>43366 0,00                                                 | 37480<br>0832606                                                            | 65,94<br>-1,722                                            | 0,0000 **<br>0,0852 *                                    | *                                |   |
|   | Mean dependent var<br>Sum squared resid<br>R-squared<br>F(1, 3602)<br>Log-likelihood<br>Schwarz criterion | 2,177858<br>4843,007<br>0,000822<br>2,964926<br>-5646,330<br>11309,04 | S.D. depe<br>S.E. of r<br>Adjusted  <br>P-value(F<br>Akaike cr<br>Hannan-Qu | ndent var<br>egression<br>R-squared<br>)<br>iterion<br>inn | 1,1598<br>1,1595<br>0,0005<br>0,0851<br>11296,<br>11301, | 56<br>40<br>45<br>74<br>66<br>07 |   |
|   |                                                                                                    |                                                                       |                                                                             |                                                            |                                                          |                                  |   |

6-D(1)

**▼6\_4\_minshu.csv** を読み込み, 従属変数に **minshu**, 説明変数に **income** を設定し, 最小 2 乗法で係数を推定すると以下のようになる。

| III gretl: モデ                                                                      | 11/1                                               |                                                                    |                                                                      |                                                                 |                                                          |                                        |
|------------------------------------------------------------------------------------|----------------------------------------------------|--------------------------------------------------------------------|----------------------------------------------------------------------|-----------------------------------------------------------------|----------------------------------------------------------|----------------------------------------|
| <u>フ</u> ァイル 編                                                                     | 集( <u>E</u> ) 検定(                                  | <u>T</u> ) 保存( <u>S</u>                                            | <u>5</u> ) グラフ( <u>G</u> )                                           | ) 分析( <u>A</u> )                                                | <u>L</u> aTeX                                            | 8                                      |
| モデル 1: i<br>従属変数: i                                                                | 最小二乗法((<br>≬inshu                                  | DLS),観測                                                            | 則: 1-4218                                                            |                                                                 |                                                          |                                        |
|                                                                                    | 係数                                                 |                                                                    | 標準誤差                                                                 | ti                                                              | 直                                                        | p値                                     |
| const<br>income                                                                    | 43,8237<br>0,002490                                | 0,4<br>040 0,0                                                     | 23993<br>0119858                                                     | 103,4<br>2,078                                                  | 0,0000 *<br>0,0378 *                                     | **<br>*                                |
| Mean depend<br>Sum squared<br>R-squared<br>F(1, 4216)<br>Log-likeli<br>Schwarz cri | dent var 4<br>d resid<br>1<br>nood -1<br>iterion 3 | 44,47606<br>1443814<br>0,001023<br>4,317219<br>8292,54<br>36601,77 | S.D. dep<br>S.E. of<br>Adjusted<br>P-value(1<br>Akaike c<br>Hannan-Q | endent va.<br>regression<br>R-squared<br>-)<br>riterion<br>Jinn | r 18,51<br>h 18,50<br>d 0,000<br>0,037<br>36593<br>36593 | 297<br>569<br>786<br>789<br>,07<br>,56 |

6-D(2)

▼従属変数に minshu, 説明変数に income, yeduc を設定し, 最小2 乗法で係数を推定す ると以下のようになる。

| I gretl: モデル2                                                                                         |                                                                             |                                                                                       |                                                                              |                                              |
|----------------------------------------------------------------------------------------------------|-----------------------------------------------------------------------------|---------------------------------------------------------------------------------------|------------------------------------------------------------------------------|----------------------------------------------|
| <u>フ</u> ァイル 編集( <u>E</u> )                                                                           | 検定( <u>T</u> ) 保存(                                                          | <u>S) グラフ(G</u> ) st                                                                  | 分析( <u>A</u> ) <u>L</u> aTeX                                                 | 6                                            |
| モデル 2: 最小二<br>従属変数: minshu                                                                            | 乗法(OLS),観                                                                   | 測: 1-4218                                                                             |                                                                              |                                              |
|                                                                                                    | 係数                                                                          | 標準誤差                                                                                  | t値                                                                           | p値                                           |
| const 39,                                                                                             | 3028 2, <sup>1</sup><br>00200227 0 0                                        | 12491 18,                                                                             | 50 1,67e-07<br>643 0,1005                                                    | 3 ***                                        |
| yeduc O,                                                                                              | 334907 0,                                                                   | 154250 2,                                                                             | 171 0,0300                                                                   | **                                           |
| Mean dependent v<br>Sum squared resi<br>R-squared<br>F(2, 4215)<br>Log-likelihood<br>Schwarz criterio | ar 44,47606<br>d 1442201<br>0,002139<br>4,517554<br>-18290,18<br>n 36605,40 | S.D. depend<br>S.E. of reg<br>Adjusted R=<br>P-value(F)<br>Akaike crit<br>Hannan-Quin | ent var 18,5<br>ression 18,4<br>squared 0,00<br>0,01<br>erion 3658<br>n 3659 | 1297<br>9754<br>1665<br>0669<br>6,36<br>3,09 |

## 第7章 重回帰分析の応用

#### 本文例

## 例 7.2:教育の収益率の男女差

▼7\_1\_income.csv を読み込み, lincome を従属変数に, yeduc, female, female\_yeduc を説明変数に設定して, 最小2 乗法で係数を推定すると以下のようになる。

| 📓 gretl: モデル1                                                                                            |                                                                          |                                                                                                    |                                                                      |                          |
|----------------------------------------------------------------------------------------------------|--------------------------------------------------------------------------|----------------------------------------------------------------------------------------------------|----------------------------------------------------------------------|--------------------------|
| <u>フ</u> ァイル 編集( <u>E</u> )                                                                              | 検定( <u>T</u> ) 保存(                                                       | <u>S</u> ) グラフ( <u>G</u> ) 分析( <u>A</u> )                                                                        | <u>L</u> aTeX                                                        | 8                        |
| モデル 1:最小二<br>従属変数: lincome                                                                               | 秉法(OLS),観ジ<br>9                                                          | 測: 1-4286                                                                                                    |                                                                      |                          |
|                                                                                                    | 係数                                                                       | 標準誤差                                                                                                    | t値                                                                   | p値                       |
| const<br>yeduc<br>female<br>female_yeduc                                                                 | 5,34690<br>0,0240947<br>-2,07920<br>0,0902285                            | 0,120920 44,22<br>0,00853344 2,824<br>0,192386 -10,81<br>0,0137996 6,538                                         | 0,0000<br>0,0048<br>7,03e-027<br>6,94e-011                           | ***<br>***<br>***<br>*** |
| Mean dependent va<br>Sum squared resic<br>R-squared<br>F(3, 4282)<br>Log-likelihood<br>Schwarz criterior | ar 5,260657<br>2899,053<br>0,227977<br>421,4896<br>-5243,723<br>10520,90 | S.D. dependent var<br>S.E. of regressior<br>Adjusted R-squarec<br>P-value(F)<br>Akaike criterion<br>Hannan-Quinn | 0,936133<br>0,822820<br>0,227436<br>6,5e-240<br>10495,45<br>10504,44 |                          |

## 例7.3:教育の収益率の男女差をチョウ検定で調べる

▼メニューから「標本(<u>S</u>)」→「基準に基づいて制限する(<u>R</u>)」を以下のようにクリックする。

| ファイル ツール(I) テータ(D) 表示(V) 追加(A) 標本(S) 変数(V) モデル(M) ヘルプ(H)       マ         7_1_income.csv       範囲の設定(S)         ID # < 変数名 < 変数説明ラベル       全範囲に戻す(R)         0 const       基準に呈づいて制限する(R)         1 female       ランダム・サブサンブル(a)         2 yeduc       漫族による再サンブル(R)         3 lincome       欠損値を持つ観測を落とす(m)         4 female_yeduc       ステータスを表示する(S) | 🕵 gret      | d                  |                 |                |                | -                |                  |                    |                 | X |   |
|----------------------------------------------------------------------------------------------------|-------------|--------------------|-----------------|----------------|----------------|------------------|------------------|--------------------|-----------------|---|---|
| ア_1_income.csv     範囲の設定(5)       ID # 4 変数名 4 変数説明ラペル     全範囲に戻す(R)       0 const     基準に基づいて制限する(8)       1 female     ランダム・サブサンブル(2)       2 yeduc     置換による再サンブル(8)       3 lincome     欠損値を持つ観測を落とす(m)       4 female_yeduc     ステータスを表示する(5)                                                                                                    | <u>Z</u> 71 | (ル ツール( <u>T</u> ) | データ( <u>D</u> ) | 表示( <u>∨</u> ) | 追加( <u>A</u> ) | 標本( <u>S</u> )   | <u>変数(⊻</u> )    | モデル( <u>M</u> )    | ヘルプ( <u>H</u> ) | 6 |   |
| ID # 4 変数名 4 変数説明ラベル     全範囲に戻す(R)     4       0 const     基準に基づいて制限する(R)       1 female     ランダム・サブサンプル(a)       2 yeduc     置換による再サンプル(R)       3 lincome     欠損値を持つ観測を落とす(m)       4 female_yeduc     ステータスを表示する(S)                                                                                                    | 7_1_in      | come.csv           |                 |                |                | 範囲               | の設定( <u>S</u> ). |                    | L               |   |   |
| 0 const     基準に基づいて制限する(R)       1 female     ランダム・サブサンプル(a)       2 yeduc     置換による再サンプル(R)       3 lincome     欠損値を持つ観測を落とす(m)       4 female_yeduc     ステータスを表示する(S)                                                                                                    | ID # ◀      | ●変数名  ●            | 変数説明ラ           | NUL -          |                | 全範               | 囲に戻す(图           | <u>()</u>          |                 | • |   |
| 1     female     ランダム・サブサンプル(g)       2     yeduc     置換による再サンプル(g)       3     lincome     欠損値を持つ観測を落とす(m)       4     female_yeduc     ステータスを表示する(S)                                                                                                    | 0           | const              |                 |                |                | 基準               | に基づいて            | 制限する( <u>R</u> )   |                 |   |   |
| 2 yeduc     置換による再サンプル( <u>R</u> )       3 lincome     欠損値を持つ観測を落とす( <u>m</u> )       4 female_yeduc     ステータスを表示する( <u>S</u> )                                                                                                    | 1           | female             |                 |                |                | ラン:              | ダム・サブ            | 'サンプル( <u>a</u> ). |                 |   |   |
| 3 lincome<br>4 female_yeduc<br>ステータスを表示する( <u>S</u> )                                                                                                    | 2           | yeduc              |                 |                |                | 置換               | による再サ            | ンプル( <u>R</u> )    |                 |   |   |
| 4 female_yeduc ステータスを表示する( <u>S</u> )                                                                                                    | 3           | lincome            |                 |                |                | 欠損               | 値を持つ觀            | 測を落とす(             | <u>m)</u>       |   |   |
|                                                                                                    | 4           | female_yeduc       | C               |                |                | ステ               | ータスを表            | 示する( <u>S</u> )    |                 |   |   |
|                                                                                                    |             |                    |                 |                |                |                  |                  |                    |                 |   |   |
|                                                                                                    |             |                    |                 |                |                |                  |                  |                    |                 |   |   |
|                                                                                                    |             |                    |                 |                |                |                  |                  |                    |                 |   |   |
|                                                                                                    |             |                    |                 |                |                |                  |                  |                    |                 |   |   |
|                                                                                                    |             |                    |                 |                |                |                  |                  |                    |                 |   |   |
|                                                                                                    |             |                    |                 |                |                |                  |                  |                    |                 |   |   |
|                                                                                                    |             |                    |                 |                |                |                  |                  |                    |                 |   |   |
|                                                                                                    |             |                    |                 |                |                |                  |                  |                    |                 |   |   |
|                                                                                                    |             |                    |                 |                |                |                  |                  |                    |                 |   | ľ |
|                                                                                                    |             |                    |                 |                |                |                  |                  |                    |                 |   |   |
| 日付なし: 全範囲 1 - 4286                                                                                                    |             |                    |                 | 日付             | なし: 全範         | <b>王 1 - 428</b> | 6                |                    |                 |   |   |
| 🖩 📝 🎦 🎟 fx 🙀 🖉 β 🔮 🔚                                                                                                    | m (         | 🦻 🐂 f              | fx 💢 🗷          | βĘ             |                |                  |                  |                    |                 |   |   |

▼条件式に「female=0」と入力し、「OK( $\underline{O}$ )」ボタンをクリックする。これでサンプルを男性に絞ることができる。

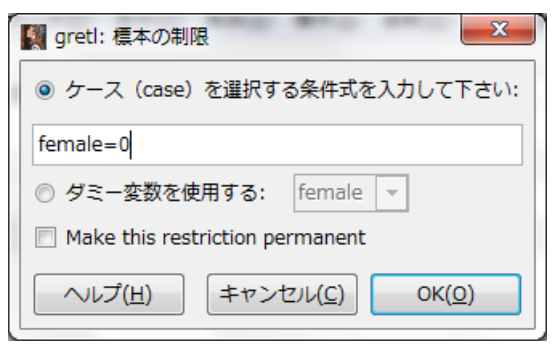

▼サンプルを男性に絞ったうえで、lincome を従属変数に、yeduc を説明変数に設定して、

|  | 最小 2 | 2 乗法で係数を推 | 定すると以 | 下のようになる。 |
|--|------|-----------|-------|----------|
|--|------|-----------|-------|----------|

| 📓 gretl: モ                                                                 | デル2                                           |                                         |                                                    |                                                                      |                                                             |                                                                            | X |
|----------------------------------------------------------------------------|-----------------------------------------------|-----------------------------------------|----------------------------------------------------|----------------------------------------------------------------------|-------------------------------------------------------------|----------------------------------------------------------------------------|---|
| <u>フ</u> ァイル                                                               | 編集( <u>E</u> )                                | 検定( <u>T</u> )                          | 保存( <u>S</u> )                                     | グラフ( <u>G</u>                                                        | 分析( <u>A</u> )                                              | <u>L</u> aTeX                                                              | 8 |
| モデル 2:<br>従属変数:                                                            | : 最小二:<br>lincom                              | 乗法(OLS<br>e                             | ),観測:                                              | : 1-2150                                                             |                                                             |                                                                            |   |
|                                                                            |                                               | 係数                                      | 楞                                                  | 準誤差                                                                  | t値                                                          | p値                                                                         |   |
| const<br>yeduc                                                             | 5,3<br>0,0                                    | 4690<br>240947                          | 0,11011<br>0,00777                                 | 4 48<br>7082 3                                                       | ,56 0,0<br>,101 0,0                                         | 0000 ***<br>0020 ***                                                       |   |
| Mean depa<br>Sum squar<br>R-squarec<br>F(1, 214£<br>Log-likel<br>Schwarz c | endent v:<br>ed resi<br>}<br>ihood<br>riterio | ar 5,6<br>d 120<br>9,6<br>-242<br>n 487 | 84624<br>5,951<br>04456<br>14091<br>9,153<br>9,653 | S.D. dep<br>S.E. of<br>Adjusted<br>P-value(I<br>Akaike c<br>Hannan-Q | endent va<br>regression<br>R-squared<br>)<br>iterion<br>inn | r 0,750786<br>h 0,749286<br>d 0,003992<br>0,001956<br>4862,307<br>4866,458 |   |

▼今度は以下のように,条件式を「female=0」にし,「replace current restriction」 にチェックしてサンプルを女性に絞る。

| gretl: 標本の制限         X                           |
|--------------------------------------------------|
| ◎ ケース (case) を選択する条件式を入力して下さい:                   |
| female=1                                         |
| ◎ ダミー変数を使用する: female                             |
| ◎ 現在の制約に追加する                                     |
| eplace current restriction                       |
| Make this restriction permanent                  |
| ヘルプ( <u>H</u> ) キャンセル( <u>C</u> ) OK( <u>O</u> ) |

▼サンプルを女性に絞ったうえで、lincome を従属変数に、yeduc を説明変数に設定して、 最小2乗法で係数を推定すると以下のようになる。

| 📓 gretl: モデル3                                                                                                    |                                                                                                    |   |
|----------------------------------------------------------------------------------------------------|----------------------------------------------------------------------------------------------------|---|
| <u>フ</u> ァイル 編集( <u>E</u> ) 検定( <u>T</u> ) 保存( <u>S</u> )                                                                                                    | グラフ( <u>G</u> ) 分析( <u>A</u> ) <u>L</u> aTeX 🖓                                                                                                    | 3 |
| モデル 3: 最小二乗法(OLS), 観測:<br>従属変数: lincome                                                                                                    | : 1-2136                                                                                                    |   |
| 係数 標準                                                                                                    | É誤差 t値 p値                                                                                                    |   |
| const 3,26769 0,161984<br>yeduc 0,114323 0,011739                                                                                                    | 4 20,17 5,68e-083 ***<br>38 9,738 5,90e-022 ***                                                                                                    |   |
| Mean dependent var 4,833911<br>Sum squared resid 1693,102<br>R-squared 0,042547<br>F(1, 2134) 94,83069<br>Log-likelihood -2782,679<br>Schwarz criterion 5580,692 | S.D. dependent var 0,910089<br>S.E. of regression 0,880727<br>Adjusted R-squared 0,042099<br>P-value(F) 5,00e-22<br>Akaike criterion 5569,358<br>Hannan-Quinn 5573,506 |   |
|                                                                                                    |                                                                                                    |   |

▼以下のように、メニューの「標本(<u>S</u>)」→「全範囲に戻す(<u>R</u>)」をクリックして、サンプル を全範囲に戻す。

|   | gre        | etl  |           |             |                 |        |                |                |                  |                    |               | X   |
|---|------------|------|-----------|-------------|-----------------|--------|----------------|----------------|------------------|--------------------|---------------|-----|
| 1 | <u>7</u> 7 | イル   | ツール(      | <u>T)</u> 7 | データ( <u>D</u> ) | 表示(⊻)  | 追加( <u>A</u> ) | 標本( <u>S</u> ) | 変数( <u>∨</u> )   | モデル( <u>M</u> )    | ヘルプ( <u>H</u> | ) 🕒 |
|   | 7_1_       | inco | me.csv    |             |                 |        |                | 範囲             | の設定( <u>S</u> ). |                    |               |     |
|   | ID #       | 4 3  | 数名        | . 4 3       | 変数説明ラ           | NIL .  |                | 全範             | 囲に戻す( <u>F</u>   | <u>}</u> )         |               | 4   |
|   | 0          | C    | const     |             |                 |        |                | 基準             | に基づいて            | 制限する( <u>R</u> )   |               |     |
|   | 1          | f    | female    |             |                 |        |                | ラン             | ダム・サブ            | (サンプル( <u>a</u> ). |               |     |
|   | 2          | Ŋ    | yeduc     |             |                 |        |                | 置換             | による再サ            | ンプル( <u>R</u> )    |               |     |
|   | 3          | 1    | income    |             |                 |        |                | 欠損             | 値を持つ顲            | 測を落とす(             | m)            |     |
|   | 4          | f    | female_ye | duc         |                 |        |                | ステ             | ータスを表            | 示する( <u>S</u> )    |               |     |
|   |            |      |           |             |                 |        |                |                |                  |                    |               |     |
|   |            |      |           |             |                 |        |                |                |                  |                    |               |     |
|   |            |      |           |             |                 |        |                |                |                  |                    |               |     |
|   |            |      |           |             |                 |        |                |                |                  |                    |               |     |
|   |            |      |           |             |                 |        |                |                |                  |                    |               |     |
|   |            |      |           |             |                 |        |                |                |                  |                    |               |     |
|   |            |      |           |             |                 |        |                |                |                  |                    |               |     |
|   |            |      |           |             |                 |        |                |                |                  |                    |               |     |
|   |            |      |           |             |                 |        |                |                |                  |                    |               |     |
|   |            |      |           |             |                 |        |                |                |                  |                    |               |     |
|   |            |      |           |             | 日付な             | し: 全範囲 | E n = 4286     | 5;現在の機         | ≣本 n = 21        | 136                |               |     |
|   |            |      | >-        | fx          |                 | β      |                |                |                  |                    |               |     |
| l |            |      |           |             |                 |        |                |                |                  |                    |               |     |

▼サンプルを全範囲にしたうえで、lincome を従属変数に、yeduc を説明変数に設定して、 最小2乗法で係数を推定すると以下のようになる。

|   | 📓 gretl: モデル4                                                                                                    |
|---|----------------------------------------------------------------------------------------------------|
|   | <u>フ</u> ァイル 編集( <u>E</u> ) 検定( <u>T</u> ) 保存( <u>S</u> ) グラフ( <u>G</u> ) 分析( <u>A</u> ) <u>L</u> aTeX 🕒                                                                                                    |
|   | モデル 4: 最小二乗法(OLS), 観測: 1-4286<br>従属変数: lincome                                                                                                    |
|   | 係数    標準誤差   t 値    p値                                                                                                    |
| 1 | const 4,19033 0,105054 39,89 3,76e-296 ***<br>yeduc 0,0772308 0,00751143 10,28 1,64e-024 ***                                                                                                    |
|   | Mean         dependent         var         5,260657         S.D.         dependent         var         0,936133           Sum         squared         resid         3664,707         S.E.         of         regression         0,924900           R-squared         0,024082         Adjusted         R-squared         0,023855           F(1, 4264)         105,7149         P-value(F)         1,64e-24           Log-likelihood         -5745,965         Akaike         riterion         11495,93           Schwarz         criterion         11508,66         Hannan-Quinn         11500,43 |
|   |                                                                                                    |

▼上記の実行結果のメニューから「検定(T)」→「チョウ(Chow)検定」をクリックする。

| 1 | 📓 gretl: モデ                                                   | 114                     |                                                                          | 1.1                                                                    |                                     | -              |               |                           | x |
|---|---------------------------------------------------------------|-------------------------|--------------------------------------------------------------------------|------------------------------------------------------------------------|-------------------------------------|----------------|---------------|---------------------------|---|
|   | <u>フ</u> ァイル 編                                                | 集( <u>E</u> )           | 検定( <u>T</u> )                                                           | 保存( <u>S</u> )                                                         | グラフ( <u>G</u> )                     | 分析( <u>A</u> ) | <u>L</u> aTeX |                           | ŋ |
|   | モデル 4: f<br>従属変数:  <br>                                       | 最小二<br>incom            | 変数;<br>変数;<br>係数(<br>線型)                                                 | を取り除く<br>を追加( <u>A</u> )<br>の合計( <u>S</u> )<br>制約(I)                   | ( <u>0</u> )                        |                |               | 直                         |   |
|   | yeduc<br>Mean depenc<br>Sum squared<br>R-squared<br>F(1 4284) | Ö,Ö<br>lent v<br>i resi | 非線<br>非線<br>ラム・                                                          | 型性(二乗()<br>型性(対数()<br>ゼイの <u>R</u> ESI                                 | s <u>q</u> uares))<br>log))<br>ET検定 |                |               | *<br>1133<br>1900<br>1855 |   |
|   | Log-likelik<br>Schwarz cri                                    | nood<br>terio           | 不均·<br>残差(<br>影響)<br>共線(                                                 | ー分散<br>の正規性( <u>N</u><br>力のある観<br>性( <u>C</u> )<br>ウ(Chow)#            | ])<br>測値( <u>I</u> )                |                | •             | ),43                      |   |
|   |                                                               |                         | 自己<br>ダーI<br>A <u>R</u> CH<br><u>Q</u> LR株<br><u>C</u> USU<br>CUSU<br>共通 | 相関( <u>A</u> )<br>ピン=ワト<br>1<br>金定<br>JM検定<br>JM <u>SQ</u> 検定<br>用子(C) | ソン( <u>D</u> urbin-'                | Watson) p      | ſŒ            |                           |   |

▼「使用するダミー変数の名称」をチェックし、「female」を選択して、「OK(<u>O</u>)」ボタンを クリックする。

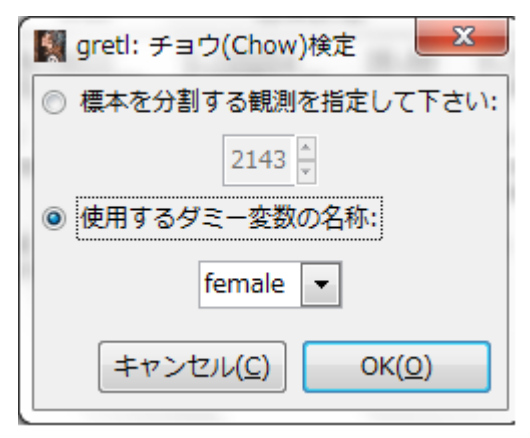

▼以下のようにチョウ検定結果が表示される。

| 1 | 📓 gretl: チョウ検定結果                                                                                                    |                                              | x |
|---|----------------------------------------------------------------------------------------------------|----------------------------------------------|---|
|   | □ □ □ ○     □     □     □     □     □     □     □     □     □     □     □     □     □     □     □     □     □     □     □     □     □     □     □     □     □     □     □     □     □     □     □     □     □     □     □     □     □     □     □     □     □     □     □     □     □     □     □     □     □     □     □     □     □     □     □     □     □     □     □     □     □     □     □     □     □     □     □     □     □     □     □     □     □     □     □     □     □     □     □     □     □     □     □     □     □     □     □     □     □     □     □     □     □     □     □     □     □     □     □     □     □     □     □     □     □     □     □     □     □     □     □     □     □     □     □     □     □     □     □     □     □     □     □     □     □     □     □     □     □     □     □     □     □     □     □     □     □     □     □     □     □     □     □     □     □     □     □     □     □     □     □     □     □     □     □     □     □     □     □     □     □     □     □     □     □     □     □     □     □     □     □     □     □     □     □     □     □     □     □     □     □     □     □     □     □     □     □     □     □     □     □     □     □     □     □     □     □     □     □     □     □     □     □     □     □     □     □     □     □     □     □     □     □     □     □     □     □     □     □     □     □     □     □     □     □     □     □     □     □     □     □     □     □     □     □     □     □     □     □     □     □     □     □     □     □     □     □     □     □     □     □     □     □     □     □     □     □     □     □     □     □     □     □     □     □     □     □     □     □     □     □     □     □     □     □     □     □     □     □     □     □     □     □     □     □     □     □     □     □     □     □     □     □     □     □     □     □     □     □     □     □     □     □     □     □     □     □     □     □     □     □     □     □     □     □     □     □     □     □     □     □     □     □     □     □     □     □     □     □     □     □     □     □     □     □     □     □     □ |                                              | 6 |
|   | 従属変数: lincome<br>係数    標準誤差   t値                                                                                                    | p値<br>-                                      |   |
| 1 | const 5,34690 0,120920 44,22 0,0000<br>yeduc 0,0240947 0,00853344 2,824 0,0048<br>female -2,07920 0,192386 -10,81 7,03e-02<br>fe_yeduc 0,0902285 0,0137996 6,538 6,94e-01                                                                                                    | ***<br>***<br>7 ***<br>1 ***                 |   |
|   | Mean         dependent         var         5,260657         S.D.         dependent         var         0,93           Sum         squared         resid         2899,053         S.E. of         regression         0,82           R-squared         0,227977         Adjusted         R-squared         0,22           F(3, 4282)         421,4896         P-value(F)         6,5e           Log-likelihood         -5243,723         Akaike criterion         1049           Schwarz         criterion         10520,90         Hannan-Quinn         1050                                                                                                    | 6133<br>2820<br>7436<br>-240<br>5,45<br>4,44 |   |
|   | Chow test for structural difference with respect to femal<br>F(2, 4282) = 565,448 なお、p値(p-value) 0,0000                                                                                                    | e                                            |   |
|   |                                                                                                    |                                              |   |

## 例 7.4:女性の労働供給関数

▼7\_2\_work.csv を読み込み, work を従属変数に, income\_s, childu6 を説明変数に設定 して, 最小2 乗法で係数を推定すると以下のようになる。

| 📓 gretl: モラ                                                                     | <sup>9</sup> ル1                        |                                                           |                                      |                                                                           |                                                            |                                                                |                            | x |
|---------------------------------------------------------------------------------|----------------------------------------|-----------------------------------------------------------|--------------------------------------|---------------------------------------------------------------------------|------------------------------------------------------------|----------------------------------------------------------------|----------------------------|---|
| <u>フ</u> ァイル #                                                                  | 編集( <u>E</u> ) 検                       | :定( <u>T</u> ) 保                                          | 存( <u>S</u> )                        | グラフ( <u>G</u> )                                                           | 分析( <u>A</u> )                                             | <u>L</u> aTeX                                                  |                            | 8 |
| モデル 1:<br>従属変数:                                                                 | 最小二乗〉<br>work                          | 去(OLS),                                                   | 観測:                                  | 1-1053                                                                    |                                                            |                                                                |                            |   |
|                                                                                 | 1                                      | 系数                                                        |                                      | 標準誤差                                                                      |                                                            | t値                                                             | p値                         |   |
| const<br>income_s<br>childu6                                                    | 0,770<br>-0,000<br>-0,201              | )324<br>)223647<br>196                                    | 0,03<br>6,23<br>0,02                 | 70387<br>917e-05<br>99428                                                 | 20,80<br>-3,585<br>-6,719                                  | 1,01e-080<br>0,0004<br>2,99e-011                               | ***<br>***<br>***          |   |
| Mean depen<br>Sum square<br>R-squared<br>F(2, 1050)<br>Log-likeli<br>Schwarz cr | dent var<br>d resid<br>hood<br>iterion | 0,5641<br>246,15<br>0,0493<br>27,225<br>-728,91<br>1478,5 | 03<br>577<br>502<br>571<br>34<br>205 | S.D. depe<br>S.E. of r<br>Adjusted<br>P-value(F<br>Akaike cr<br>Hannan-Qu | ndent var<br>egression<br>R-squared<br>)<br>iterion<br>inn | 0,49610<br>0,48418<br>0,04749<br>2,97e-1<br>1463,82<br>1469,46 | 9<br>6<br>1<br>2<br>7<br>7 |   |

## 例 7.5: 頑健な標準誤差と通常の標準誤差の比較

▼6\_1\_income.csvを読み込み,lincomeを従属変数に,yeduc, exper, exper2を説明変数に設定し,以下のように「頑健標準誤差を使用する」にチェックを入れる。

| 📓 gretl: モデル指定      |                 |                               |
|---------------------|-----------------|-------------------------------|
| <b>+</b>            | 砂二乗法(OLS        | )                             |
| const               | ]               | 従属変数                          |
| exper               |                 | lincome                       |
| exper2              |                 | □ デフォルトとして設定                  |
| yeduc               |                 | 日明亦物 (同県赤粉)                   |
| income              |                 | 就明愛致 (凹师変数)                   |
| lincome             |                 | const                         |
|                     |                 | yeduc                         |
|                     |                 | exper                         |
|                     |                 | exper2                        |
|                     |                 |                               |
|                     |                 |                               |
|                     |                 |                               |
| ☑ 頑健標準誤差を使用する       | HC1             |                               |
| へルプ( <u>H</u> ) クリア | ( <u>C</u> ) キャ | ンセル( <u>C)</u> OK( <u>O</u> ) |

| 関 gretl: モデル1                                                                            |         |
|------------------------------------------------------------------------------------------|---------|
| <u>フ</u> ァイル 編集( <u>E</u> ) 検定( <u>I</u> ) 保存( <u>S</u> ) グラフ( <u>G</u> ) 分析( <u>A</u> ) | LaTeX 🕒 |
| モデル 1: 最小二乗法(OLS), 観測: 1-4299<br>従属変数: lincome<br>不均一分散頑健標準誤差, タイプ: HC1                  |         |

標準誤差

·····

S.D. dependent var S.E. of regression Adjusted R-squared P-value(F) Akaike criterion Hannan-Quinn

24,55 18,36 23,59 -18,22

t値

\_\_\_\_\_

1,30e-124 \*\*\* 1,53e-072 \*\*\* 8,32e-116 \*\*\* 1,57e-071 \*\*\*

0,895883

0,093083 0,798267 0,206049 3,5e-211 10266,80 10275,79

p値

係数

\_\_\_\_\_

5,290452 2736,905 0,206603 365,0519 -5129,400 10292,26

2,48550 0,101262 0,117547 0,00640225 0,196174 0,00831571 -0,00638115 0,000350167

▼上の設定で、最小2乗法によって係数を推定すると以下のようになる。

## 実証分析問題

const yeduc exper exper2

Mean dependent var Sum squared resid R-squared F(3, 4295) Log-likelihood Schwarz criterion

7-A

▼例 7.2 参照。

7-B(1)

▼練習問題解答参照。

7-B(2)

▼7\_3\_happy\_work.csv を読み込み, happy\_work を従属変数に commute, income, yeduc, female, female\_commute, female\_ income, female\_ yeduc を説明変数に設定して, 最小2 乗法で係数を推定すると以下のようになる。

| In gretl: モデル1                                                                                           |                                                                                                    |                                                                                                    |                                                                                        |                   |
|----------------------------------------------------------------------------------------------------|----------------------------------------------------------------------------------------------------|----------------------------------------------------------------------------------------------------|----------------------------------------------------------------------------------------|-------------------|
| <u>フ</u> ァイル 編集( <u>E</u> )                                                                              | 検定( <u>T</u> ) 保存( <u>S</u> )                                                                                | グラフ( <u>G</u> ) 分析( <u>A</u> ) [                                                                                                    | <u>L</u> aTeX                                                                          | 8                 |
| モデル 1:最小二銅<br>従属変数:happy_w                                                                               | ŧ法(OLS),観測:<br>ork                                                                                           | 1-3097                                                                                                    |                                                                                        |                   |
|                                                                                                    | 係数                                                                                                    | 標準誤差                                                                                                    | t値                                                                                     | p値                |
| const<br>commute<br>income<br>yeduc<br>female<br>female_commute<br>female_income<br>female_yeduc         | 1,60371<br>-0,00414764<br>0,00085075<br>0,2241805<br>0,366283<br>-0,000827526<br>-0,000587700<br>0,000767710 | 0,200912 7,982<br>0,00131106 -3,164<br>0,000162332 5,452<br>0,0147209 1,643<br>0,338906 1,081<br>0,00218578 -0,378<br>0,000302761 -1,941<br>0,0254203 0,030 | 2,01e-015<br>0,0016<br>5,37e-08<br>0,1006<br>0,2799<br>6 0,7050<br>0,0523<br>20 0,9759 | ***<br>***<br>*** |
| Mean dependent va<br>Sum squared resid<br>R-squared<br>F(7, 3089)<br>Log-likelihood<br>Schwarz criterion | r 2,180820<br>3999,801<br>0,017427<br>7,826529<br>-4790,576<br>9645,457                                      | S.D. dependent var<br>S.E. of regression<br>Adjusted R-squared<br>P-value(F)<br>Akaike criterion<br>Hannan-Quinn                                            | 1,146664<br>1,137916<br>0,015200<br>2,01e-09<br>9597,151<br>9614,499                   |                   |
| 定数項を除くと、p                                                                                                | 値が最大であっフ                                                                                                    | た変数は、変数ID: 7                                                                                                    | (female_yeduc                                                                          | )でした。             |

7-B(3)

▼例 6.7 の複合仮説検定の手順と同様に変数を取り除く。その際に female,

**female\_commute**, **female\_ income**, **female\_ yeduc** の変数を以下のように選択する。

| Mg gretl: モデルの検定    |                  |                                |   |  |  |  |  |  |  |  |
|---------------------|------------------|--------------------------------|---|--|--|--|--|--|--|--|
| 取り除く変数を選択して下さい      |                  |                                |   |  |  |  |  |  |  |  |
| const               |                  | female                         | ٦ |  |  |  |  |  |  |  |
| commute             |                  | female_commute                 |   |  |  |  |  |  |  |  |
| income              |                  | female_yeduc                   |   |  |  |  |  |  |  |  |
| yeduc female_income |                  |                                |   |  |  |  |  |  |  |  |
| female              |                  |                                |   |  |  |  |  |  |  |  |
| female_commute      |                  |                                |   |  |  |  |  |  |  |  |
| female_income       |                  |                                |   |  |  |  |  |  |  |  |
| female_yeduc        |                  |                                |   |  |  |  |  |  |  |  |
|                     |                  |                                |   |  |  |  |  |  |  |  |
| <ul> <li></li></ul> | 推定する             |                                |   |  |  |  |  |  |  |  |
|                     |                  | + /= -                         |   |  |  |  |  |  |  |  |
| ◎ 共分散行列にもとつくし       | ルレト(Wald)検定      | で行つ                            |   |  |  |  |  |  |  |  |
| ◎ 右の両側p値を用いた変       | 数の逐次消去を行         | <del>テ</del> う: 0,10           | × |  |  |  |  |  |  |  |
| □ 選択された変数のみについて検定する |                  |                                |   |  |  |  |  |  |  |  |
|                     |                  |                                |   |  |  |  |  |  |  |  |
| ヘルプ(日) クリ           | ア( <u>C</u> ) キャ | ンセル( <u>C</u> ) OK( <u>O</u> ) |   |  |  |  |  |  |  |  |

▼上の設定で「OK(O)」ボタンをクリックすると以下のような結果になる。

| 📓 gretl: モ                                                                                                    | デル2                                         |                                                |                                                    |                                                                           |                                                            |                                              |                                              |                         | X |  |  |
|----------------------------------------------------------------------------------------------------|---------------------------------------------|------------------------------------------------|----------------------------------------------------|---------------------------------------------------------------------------|------------------------------------------------------------|----------------------------------------------|----------------------------------------------|-------------------------|---|--|--|
| <u>フ</u> ァイル                                                                                                    | 編集( <u>E</u> )                              | 検定( <u>T</u> )                                 | 保存( <u>S</u> )                                     | グラフ( <u>G</u> )                                                           | 分析( <u>A</u> )                                             | <u>L</u> aTeX                                |                                              |                         | 8 |  |  |
| モデル1に                                                                                                    | ついての                                        | D検定:                                           |                                                    |                                                                           |                                                            |                                              |                                              |                         |   |  |  |
| 帰無仮説: 以下の変数の回帰バラメータはゼロである<br>female, female_commute, female_income, female_yeduc<br>検定統計量: F(4, 3089) = 5,74756, p値 0,000131825<br>Omitting variables improved 1 of 3 information criteria. |                                             |                                                |                                                    |                                                                           |                                                            |                                              |                                              |                         |   |  |  |
| モデル 2:<br>従属変数:                                                                                                    | 最小二<br>happy_                               | .乗法(OLS<br>_work                               | ),観測                                               | : 1-3097                                                                  |                                                            |                                              |                                              |                         |   |  |  |
|                                                                                                    |                                             | 係数                                             |                                                    | 標準誤差                                                                      |                                                            | t値                                           |                                              | p値                      |   |  |  |
| const<br>commute<br>income<br>yeduc                                                                                                    | 1,<br>-0,<br>0,<br>0,                       | 83124<br>00458025<br>00042731<br>0264780       | 0,1<br>0,0<br>6 0,0<br>0,0                         | 60815<br>0105011<br>00119508<br>120227                                    | 11,39<br>-4,362<br>3,576<br>2,202                          | 1,85e-<br>1,33e-<br>0,0004<br>0,0277         | 029<br>05                                    | ***<br>***<br>***<br>** |   |  |  |
| Mean depe<br>Sum squar<br>R-squared<br>F(3, 3093<br>Log-likel<br>Schwarz c                                                                                                    | ndent v<br>ed resi<br>)<br>ihood<br>riteric | ar 2,1<br>d 402<br>0,0<br>10,<br>-480<br>n 963 | 80820<br>9,570<br>10114<br>53381<br>2,058<br>6,268 | S.D. depe<br>S.E. of r<br>Adjusted<br>P-value(F<br>Hannan-Qu<br>Hannan-Qu | ndent var<br>egression<br>R-squared<br>)<br>iterion<br>inn | 1,14<br>1,14<br>0,00<br>6,85<br>9612<br>9620 | 6664<br>1404<br>9154<br>e-07<br>,116<br>,789 |                         |   |  |  |

7-B(4)

▼例 7.3 同様に男女それぞれにサンプルを絞って, happy\_work を従属変数に commute, income, yeduc を説明変数に設定して, 最小2 乗法で係数を推定するとそれおぞれ以下の ようになる。

・女性

| - | 📓 gretl: 🕀                                                                 | デル3                                         |                                                      |                                              |                                                                           |                                                               |                                                    |                                                    |            | x |
|---|----------------------------------------------------------------------------|---------------------------------------------|------------------------------------------------------|----------------------------------------------|---------------------------------------------------------------------------|---------------------------------------------------------------|----------------------------------------------------|----------------------------------------------------|------------|---|
|   | <u>フ</u> ァイル                                                               | 編集( <u>E</u> )                              | 検定( <u>T</u> )                                       | 保存( <u>S</u> )                               | グラフ( <u>G</u> )                                                           | 分析( <u>A</u> )                                                | <u>L</u> aTeX                                      |                                                    |            | 8 |
|   | モデル 3:<br>従属変数:                                                            | 最小二<br>happy_                               | 乗法(OLS)<br>work                                      | ,観測:                                         | 1-1438                                                                    |                                                               |                                                    |                                                    |            |   |
|   |                                                                            |                                             | 係数                                                   |                                              | 標準誤差                                                                      | <u>.</u>                                                      | t値                                                 | F                                                  | 値          |   |
|   | const<br>commute<br>income<br>yeduc                                        | 1,<br>-0,<br>0,<br>0,                       | 97000<br>00497516<br>000297375<br>0249482            | 0,27<br>0,00<br>0,00<br>0,02                 | 1023<br>173670<br>0253777<br>05791                                        | 7,269<br>-2,865<br>1,172<br>1,212                             | 5,94e-<br>0,0042<br>0,2415<br>0,2250               | -013 *<br>2 *<br>3                                 | ***<br>*** |   |
|   | Mean depe<br>Sum squar<br>R-squared<br>F(3, 1434<br>Log-likel<br>Schwarz c | ndent v<br>ed resi<br>)<br>ihood<br>riterio | ar 2,22<br>d 1830<br>0,00<br>3,05<br>-2214<br>n 4457 | 7399<br>,948<br>6346<br>2527<br>,130<br>,344 | S.D. depe<br>S.E. of r<br>Adjusted<br>P-value(F<br>Akaike cr<br>Hannan-Qu | endent var<br>Tegressior<br>R-squarec<br>)<br>iterion<br>Jinn | r 1,13<br>h 1,12<br>d 0,00<br>0,02<br>4430<br>4444 | 32379<br>29961<br>04267<br>27591<br>3,260<br>4,131 |            |   |
|   | 定数項を附                                                                      | 余くと、                                        | p値が最大                                                | であっフ                                         | に変数は、                                                                     | 変数ID:⊿                                                        | 4 (incon                                           | ne)で                                               | した。        |   |
|   |                                                                            |                                             |                                                      |                                              |                                                                           |                                                               |                                                    |                                                    |            |   |

・男性

| 📓 gretl: モデ                                                                     | 914                                    |                                                     |                                        |                                                                               |                                                            |                                                                |                       | x |
|---------------------------------------------------------------------------------|----------------------------------------|-----------------------------------------------------|----------------------------------------|-------------------------------------------------------------------------------|------------------------------------------------------------|----------------------------------------------------------------|-----------------------|---|
| <u>フ</u> ァイル 線                                                                  | ∎集( <u>E</u> ) 格                       | 負定( <u>T</u> ) 作                                    | <b>禄存(<u>S</u>)</b>                    | グラフ( <u>G</u> )                                                               | 分析( <u>A</u> )                                             | <u>L</u> aTeX                                                  |                       | 8 |
| モデル 4:<br>従属変数:                                                                 | 最小二乗<br>happy_wo                       | 法(OLS),<br>rk                                       | 観測:                                    | 1-1659                                                                        |                                                            |                                                                |                       |   |
|                                                                                 |                                        | 係数                                                  |                                        | 標準誤差                                                                          |                                                            | t値                                                             | p値                    |   |
| const<br>commute<br>income<br>yeduc                                             | 1,60<br>-0,00<br>0,00<br>0,02          | 371<br>41 4764<br>0885075<br>41 805                 | 0,20<br>0,00<br>0,00<br>0,01           | 2121<br>131895<br>0163309<br>48095                                            | 7,934<br>-3,145<br>5,420<br>1,633                          | 3,86e-015<br>0,0017<br>6,85e-08<br>0,1027                      | ***<br>***<br>***     |   |
| Mean depen<br>Sum square<br>R-squared<br>F(3, 1655)<br>Log-likeli<br>Schwarz cr | dent var<br>d resid<br>hood<br>iterion | 2,140<br>2168,<br>0,024<br>13,58<br>-2576,<br>5182, | 446<br>853<br>040<br>854<br>311<br>279 | S.D. depen<br>S.E. of ro<br>Adjusted I<br>P-value(F<br>Akaike cr<br>Hannan-Qu | ndent var<br>egression<br>R-squared<br>)<br>iterion<br>inn | 1,15772<br>1,14476<br>0,02227<br>9,28e-0<br>5160,62<br>5168,65 | 9<br>4<br>9<br>3<br>0 |   |
| 定数項を除                                                                           | くと、pfi                                 | 植が最大で                                               | であった                                   | と変数は、                                                                         | 変数ID: 5                                                    | i (yeduc)で                                                     | した。                   |   |
|                                                                                 |                                        |                                                     |                                        |                                                                               |                                                            |                                                                |                       |   |

7-C(1)

▼練習問題解答参照。

7-C(2)

▼7\_4\_minshu.csv を読み込み, minshu を従属変数に income, yeduc, city, city\_income, city\_yeduc を説明変数に設定して, 最小2 乗法で係数を推定すると以下のようになる。

| 1 | gretl: $\pm$                                                             | デル1                                                   | 1.0                                                              | -                                                  |                                                                      |                                                                   |                                                                      |                                  |          | x |
|---|--------------------------------------------------------------------------|-------------------------------------------------------|------------------------------------------------------------------|----------------------------------------------------|----------------------------------------------------------------------|-------------------------------------------------------------------|----------------------------------------------------------------------|----------------------------------|----------|---|
|   | <u>フ</u> ァイル                                                             | 編集( <u>E</u> )                                        | 検定( <u>T</u> )                                                   | 保存( <u>S</u>                                       | ) グラフ((                                                              | <u>i</u> ) 分析( <u>A</u> )                                         | <u>L</u> aTeX                                                        |                                  |          | 8 |
|   | モデル 1<br>従属変数                                                            | : 最小二<br>: minshu                                     | .乗法(OLS<br>I                                                     | ),観測                                               | ]: 1-4218                                                            |                                                                   |                                                                      |                                  |          |   |
|   |                                                                          |                                                       | 係数                                                               | 2                                                  | 標準                                                                   | 誤差                                                                | t値                                                                   | p                                | 値        |   |
|   | const<br>income<br>yeduc<br>city<br>city_in<br>city_ye                   | ncome<br>educ                                         | 40,9451<br>0,00389<br>0,21972<br>-5,99062<br>-0,00066<br>0,34778 | 854<br>0<br>7210<br>0                              | 3,26724<br>0,0019408<br>0,241472<br>4,26650<br>0,0024663<br>0,311380 | 12,53<br>35 2,00<br>0,90<br>-1,40<br>34 -0,27<br>1,11             | 2,12e<br>9 0,0448<br>99 0,3629<br>4 0,1604<br>05 0,7868<br>7 0,2641  | <br>-035 *<br>3 *<br>3<br>4<br>3 | ***<br>* |   |
|   | Mean depa<br>Sum squai<br>R-squared<br>(5, 4212<br>Log-like<br>Schwarz ( | endent v<br>red resi<br>d<br>2)<br>lihood<br>criterio | var 44,<br>d 13<br>0,0<br>5,0<br>-182<br>on 364                  | 26505<br>90663<br>05939<br>33183<br>13,43<br>76,95 | S.D. der<br>S.E. of<br>Adjusted<br>P-value<br>Akaike d<br>Hannan-(   | pendent va<br>regression<br>R-square<br>(F)<br>criterion<br>Quinn | r 18,2138<br>n 18,1704<br>d 0,00475<br>0,00013<br>36438,8<br>36452,3 | 39<br>49<br>59<br>33<br>37<br>33 |          |   |
|   | 定数項を                                                                     | 除くと、                                                  | p値が最オ                                                            | 、であっ                                               | た変数は、                                                                | 変数ID:                                                             | 5 (city_ind                                                          | come)ī                           | でした      | • |

7-C(3)

▼例 6.7 の複合仮説検定の手順と同様に変数を取り除く。その際に city, city\_ income, city\_ yeduc の変数を以下のように選択する。

| Image: モデルの検定                | -                 | x                             |  |  |  |  |  |  |  |  |  |
|------------------------------|-------------------|-------------------------------|--|--|--|--|--|--|--|--|--|
| 取り除く変数を選択して下さい               |                   |                               |  |  |  |  |  |  |  |  |  |
| const                        |                   | city                          |  |  |  |  |  |  |  |  |  |
| income                       |                   | city_income                   |  |  |  |  |  |  |  |  |  |
| yeduc                        |                   | city_yeduc                    |  |  |  |  |  |  |  |  |  |
| city                         |                   |                               |  |  |  |  |  |  |  |  |  |
| city_income                  |                   |                               |  |  |  |  |  |  |  |  |  |
| city_yeduc                   |                   |                               |  |  |  |  |  |  |  |  |  |
|                              |                   |                               |  |  |  |  |  |  |  |  |  |
|                              |                   |                               |  |  |  |  |  |  |  |  |  |
|                              |                   |                               |  |  |  |  |  |  |  |  |  |
| 変数を減らしたモデルを     ま            | 推定する              |                               |  |  |  |  |  |  |  |  |  |
| ◎ 共分散行列にもとづくワノ               | レド(Wald)検定        | を行う                           |  |  |  |  |  |  |  |  |  |
| ○ 右の両側p値を用いた変数の逐次消去を行う: 0,10 |                   |                               |  |  |  |  |  |  |  |  |  |
| □ 選択された変数のみについて検定する          |                   |                               |  |  |  |  |  |  |  |  |  |
| へルプ( <u>H</u> ) クリア          | ( <u>C</u> ) [≠ヤ] | ンセル( <u>C)</u> OK( <u>O</u> ) |  |  |  |  |  |  |  |  |  |

▼上の設定で「OK(O)」ボタンをクリックすると以下のような結果になる。

| 1 | 📓 gretl: モデル                                                                           | 2                                        |                                                    |                                        |                                                                     |                                                            |                      |                                                          |                                   | x |
|---|----------------------------------------------------------------------------------------|------------------------------------------|----------------------------------------------------|----------------------------------------|---------------------------------------------------------------------|------------------------------------------------------------|----------------------|----------------------------------------------------------|-----------------------------------|---|
|   | <u>フ</u> ァイル 編集                                                                        | 〔 <u>E</u> ) 検〕                          | 主( <u>T</u> ) 伤                                    | 保存( <u>S</u> )                         | グラフ( <u>G</u>                                                       | ) 分析( <u>A</u>                                             | ) <u>L</u> aT        | ГeХ                                                      |                                   | 9 |
|   | モデル1につい                                                                                | ヽての検゚                                    | 定:                                                 |                                        |                                                                     |                                                            |                      |                                                          |                                   |   |
|   | 帰無仮説:<br>city,ci<br>検定統計量<br>Omitting v:                                               | 以下の婆<br>ty_incor<br>: F(3, 4<br>ariables | 2数の回!<br>ne, cit:<br>4212) =<br>s impro            | 帰バラ<br>y_yedu<br>2,313<br>ved 2        | メータは<br>ic<br>57, p値<br>of 3 inf                                    | ゼロであ<br>0,073971<br>ormation                               | る<br>3<br>crit       | eria.                                                    |                                   |   |
|   | モデル 2: 最<br>従属変数: mi                                                                   | 小二乗法<br>nshu                             | ŧ(OLS),                                            | 観測:                                    | 1-4218                                                              |                                                            |                      |                                                          |                                   |   |
| 6 |                                                                                        | 係                                        | 餃                                                  |                                        | 標準誤差                                                                |                                                            | t値                   |                                                          | p値                                |   |
| 6 | const<br>income<br>yeduc                                                               | 37,9658<br>0,003<br>0,388                | 3<br>44927<br>719                                  | 2,088<br>0,001<br>0,151                | 19797<br>594                                                        | 18,18<br>2,879<br>2,564                                    | 3,64<br>0,00<br>0,01 | e-071<br>40<br>04                                        | ***<br>***<br>**                  |   |
|   | Mean depende<br>Sum squared<br>R-squared<br>F(2, 4215)<br>Log-likeliho<br>Schwarz crit | nt var<br>resid<br>od<br>erion           | 44,26<br>1392<br>0,004<br>9,104<br>-18216<br>36458 | 505<br>954<br>301<br>083<br>,91<br>,85 | S.D. dep<br>S.E. of<br>Adjusted<br>P-value(<br>Akaike c<br>Hannan-G | endent v<br>regressi<br>R-squar<br>F)<br>riterion<br>Quinn | ar<br>on<br>ed       | 18,213<br>18,178<br>0,0038<br>0,0001<br>36439,<br>36446, | 89<br>89<br>829<br>13<br>81<br>54 |   |
|   |                                                                                        |                                          |                                                    |                                        |                                                                     |                                                            |                      |                                                          |                                   |   |

7-D(1)

▼7\_2\_work.csv を読み込み, work を従属変数に income\_s, childu6, mowork15 を説明

| 📓 gretl: モデ                                                                     | 911                                   |                                                      |                                                  |                                                                           |                                                            |                                                                |                          |
|---------------------------------------------------------------------------------|---------------------------------------|------------------------------------------------------|--------------------------------------------------|---------------------------------------------------------------------------|------------------------------------------------------------|----------------------------------------------------------------|--------------------------|
| <u>フ</u> ァイル 緒                                                                  | ■集( <u>E</u> )                        | 検定( <u>T</u> )                                       | 保存( <u>S</u> )                                   | グラフ( <u>G</u> )                                                           | 分析( <u>A</u> )                                             | <u>L</u> aTeX                                                  | 6                        |
| モデル 1:<br>従属変数:                                                                 | 最小二:<br>work                          | 乗法(OLS)                                              | ,観測:                                             | 1-1053                                                                    |                                                            |                                                                |                          |
|                                                                                 |                                       | 係数                                                   |                                                  | 標準誤差                                                                      |                                                            | t値                                                             | p値                       |
| const<br>income_s<br>childu6<br>mowork15                                        | 0,0<br>-0,0<br>-0,2<br>0,             | 380575<br>300224959<br>204875<br>124343              | 0,04<br>6,20<br>0,02<br>0,03                     | 42131<br>262e-05<br>97838<br>39083                                        | 15,39<br>-3,627<br>-6,879<br>3,667                         | 2,32e-048<br>0,0003<br>1,04e-011<br>0,0003                     | ***<br>***<br>***<br>*** |
| Mean depen<br>Sum square<br>R-squared<br>F(3, 1049)<br>Log-likeli<br>Schwarz cr | dent va<br>d resid<br>hood<br>iterior | ar 0,50<br>d 243,<br>0,00<br>22,8<br>-722,<br>n 1472 | 34103<br>0421<br>31335<br>34803<br>2071<br>2,252 | S.D. depe<br>S.E. of r<br>Adjusted<br>P-value(F<br>Akaike cr<br>Hannan-Qu | ndent var<br>egressior<br>R-squarec<br>)<br>iterion<br>inn | 0,49610<br>0,48134<br>0,05865<br>2,48e-1<br>1452,41<br>1459,93 | 9<br>1<br>2<br>4<br>5    |

変数に設定して、最小2乗法で係数を推定すると以下のようになる。

## 7-D(2)

▼7-D(1)と同じモデルを,例7.5 で示した方法で頑健な標準誤差を求めると以下のようになる。

| 🙀 gretl: モデル2                                                                                                    |                                                    | × |
|----------------------------------------------------------------------------------------------------|----------------------------------------------------|---|
| <u>フ</u> ァイル 編集( <u>E</u> ) 検定( <u>T</u> ) 保存( <u>S</u> ) グラフ( <u>G</u> ) 分析( <u>A</u> ) <u>L</u> aTeX                                                                                                    |                                                    | 8 |
| モデル 2: 最小二乗法(OLS),観測: 1-1053<br>従属変数: work<br>不均一分散頑健標準誤差,タイブ: HC1                                                                                                    |                                                    |   |
| 係数 標準誤差 t値                                                                                                    | p値                                                 |   |
| const 0,680575 0,0443839 15,33 4,90e-<br>income_s -0,000224959 6,20314e-05 -3,627 0,0003<br>childu& -0,204875 0,0297250 -6,892 9,46e-<br>mowork15 0,124343 0,0343364 3,621 0,0003                                                                                                    | -048 ***<br>} ***<br>-012 ***<br>} ***             |   |
| Mean dependent var 0,564103 S.D. dependent var 0,44<br>Sum squared resid 243,0421 S.E. of regression 0,44<br>R-squared 0,061335 Adjusted R-squared 0,05<br>F(3, 1049) 23,38407 P-value(F) 1,16<br>Log-likelihood -722,2071 Akaike criterion 1452<br>Schwarz criterion 1472,252 Hannan-Quinn 1458 | 36109<br>31341<br>58650<br>3e-14<br>2,414<br>3,935 |   |
|                                                                                                    |                                                    |   |
|                                                                                                    |                                                    |   |

## 第8章 操作変数法

本文例

例 8.1:単回帰モデルの操作変数法

▼8\_income.csv を読み込み, lincome を従属変数に, yeduc を説明変数に設定して, 最小 2 乗法で係数を推定すると以下のようになる。

| ファイル 編集(E) 検定(I) 保存(S) グラフ(G) 分析(A) LaTeX         モデル 1: 最小二乗法(0L8), 観測: 1-734         従属変数: lincome         「係数 標準誤差 t値 p値                                                                                                    | 🔣 gr                                       | etl: Ŧ                                                | デル1                                    | -                                              |                                                     | -                                                         | -                                                         |                                |                                                    |                                        | × |
|----------------------------------------------------------------------------------------------------|--------------------------------------------|-------------------------------------------------------|----------------------------------------|------------------------------------------------|-----------------------------------------------------|-----------------------------------------------------------|-----------------------------------------------------------|--------------------------------|----------------------------------------------------|----------------------------------------|---|
| モデル1:最小二乗法(OLS),観測:1-734         従属変数:lincome         係数 標準誤差 t値 p値         const 5,38769 0,0870176 61,91 3,52e-293 ***         yeduc 0,0553906 0,00609099 9,094 8,86e-019 ***         Mean dependent var 6,170857 S.D. dependent var 0,356020         Sum squared resid 83,47680 S.E. of regression 0,337697         R-squared 0,101508 Adjusted R-squared 0,100280         F(1, 732)       82,69835 P-value(F)         Schwarz criterion 500,5267 Hannan-Quinn 494,8770                                                                                                    | <u>Z</u> 7                                 | イル                                                    | 編集( <u>E</u> )                         | 検定( <u>T</u> )                                 | 保存( <u>S</u> )                                      | グラフ                                                       | ( <u>G</u> ) 分                                            | 断( <u>A</u> )                  | <u>L</u> aTeX                                      |                                        | 8 |
| 係数         標準誤差         t値         pf值           const         5,38769         0,0870176         61,91         3,52e-293         ****           yeduc         0,0553906         0,00609099         9,094         8,86e-019         ****           Mean dependent var         6,170857         S.D. dependent var         0,356907           Sum squared resid         83,47680         S.E. of regression         0,337697           R-squared         0,101508         Adjusted R-squared         0,100280           F(1, 732)         82,69835         P-value(F)         8,86e-19           Log-likelihood         -243,8648         Akaike criterion         491,3296           Schwarz criterion         500,5267         Hannan-Quinn         494,8770 | モデ<br>従属                                   | <sup>"</sup> ル 1:<br>調変数:                             | 最小二<br>lincom                          | 乗法(OLS<br>e                                    | ),観測                                                | : 1-734                                                   |                                                           |                                |                                                    |                                        |   |
| const         5,38769         0,0870176         61,91         3,52e-293         ***           yeduc         0,0553906         0,00609099         9,094         8,86e-019         ****           Mean dependent var         6,170857         S.D. dependent var         0,356020           Sum squared resid         83,47680         S.E. of regression         0,337697           R-squared         0,101508         Adjusted R-squared         0,10280           F(1, 732)         82,69835         P-value(F)         8,86e-19           Log-likelihood         -243,6648         Akaike criterion         491,3296           Schwarz criterion         500,5267         Hannan-Quinn         494,8770                                                    |                                            |                                                       |                                        | 係数                                             | 樗                                                   | 犫誤差                                                       |                                                           | t値                             | р                                                  | 値                                      |   |
| Mean dependent var<br>Sum squared resid         6,170857<br>83,47680         S.D. dependent var<br>S.E. of regression         0,337697<br>0,337697           R-squared         0,101508         Adjusted R-squared<br>P-value(F)         0,808-19<br>8,868-19           Log-likelihood         -243,6648         Akaike criterion         491,3296           Schwarz criterion         500,5267         Hannan-Quinn         494,8770                                                                                                    | C(<br>ye                                   | onst<br>educ                                          | 5,3<br>0,0                             | 8769<br>553906                                 | 0,08701<br>0,00609                                  | 176<br>3099                                               | 61,91<br>9,094                                            | 3,52<br>8,86                   | e-293 *<br>e-019 *                                 | **<br>**                               |   |
|                                                                                                    | Mear<br>Sum<br>R-sc<br>F(1<br>Log-<br>Schv | n depe<br>squar<br>quared<br>732)<br>-likel<br>warz c | ndent v<br>ed resi<br>ihood<br>riterio | ar 6,1<br>d 83,<br>0,1<br>82,<br>-243<br>n 500 | 70857<br>47680<br>01508<br>688355<br>,6648<br>,5267 | S.D. di<br>S.E. o<br>Adjust<br>P-valu<br>Akaike<br>Hannan | ependen<br>f regre<br>ed R-sq<br>e(F)<br>criter<br>-Quinn | t var<br>ssion<br>uared<br>ion | 0,356<br>0,337<br>0,100<br>8,86e<br>491,3<br>494,8 | 020<br>697<br>-19<br>296<br>796<br>770 |   |

▼yeduc を従属変数に, payeduc を説明変数に設定して, 最小 2 乗法で係数を推定すると 以下のようになる。

| 1 | 🛐 gretl: モデル2                                                                                                    | x |
|---|----------------------------------------------------------------------------------------------------|---|
|   | <u>フ</u> ァイル 編集( <u>E</u> ) 検定( <u>T</u> ) 保存( <u>S</u> ) グラフ( <u>G</u> ) 分析( <u>A</u> ) <u>L</u> aTeX                                                                                                    | 9 |
|   | モデル 2: 最小二乗法(OLS), 観測: 1-734<br> 従属変数: yeduc                                                                                                    |   |
|   | 係数 標準誤差 t値 p値                                                                                                    |   |
|   | const 10,5220 0,350154 30,05 7,29e-130 ***<br>payeduc 0,295540 0,0280256 10,55 2,66e-024 ***                                                                                                    |   |
|   | Mean dependent var 14,13896 S.D. dependent var 2,047800<br>Sum squared resid 2668,439 S.E. of regression 1,908295<br>R-squared 0,131883 Adjusted R-squared 0,130697<br>F(1, 732) 111,2048 P-value(F) 2,66e-24<br>Log-likelihood -1515,202 Akaike criterion 3034,405<br>Schwarz criterion 3043,602 Hannan-Quinn 3037,952 |   |
|   |                                                                                                    |   |

▼以下のように、メニューから「モデル(<u>M</u>)」→「操作変数法(<u>I</u>)」と進み、「2 段階最小 2 乗 法(**T**)」をクリックする。

| 📓 gretl      |                      |                                          |                             |                            |                   |
|--------------|----------------------|------------------------------------------|-----------------------------|----------------------------|-------------------|
| <u>フ</u> ァイル | ツール( <u>T</u> ) データ( | <u>D</u> ) 表示( <u>V</u> ) 追加( <u>A</u> ) | 標本( <u>S</u> ) 変数( <u>\</u> | <u>/</u> ) モデル( <u>M</u> ) | ヘルプ( <u>H</u> ) 🕒 |
| 8_income.c   | SV                   |                                          |                             | <u>最</u> 小二乗法(             | <u>0</u> )        |
| ID # ◀ 変数    | 名 4 変数               | 就明 2段階最小二                                | 秉法( <u>T</u> )              | 操作変数法()                    | <u>I</u> )        |
| 0 cor        | st                   | <u>L</u> IML                             |                             | その他の線刑                     | ≶モデル( <u> </u> )  |
| 1 exp        | ber                  | <u>G</u> ММ                              |                             | 制限従属変数                     | <u> </u>          |
| 2 exp        | er2                  |                                          |                             | 時系列( <u>T</u> )            |                   |
| 3 mb         | irth                 |                                          |                             | パネル( <u>P</u> )            |                   |
| 4 mo         | yeduc                |                                          |                             | 頑健推定( <u>R</u> )           | <b>-</b>          |
| 5 pay        | veduc                |                                          |                             | - 非線型最小□<br>■ +2:±(M)      | _莱法( <u>N</u> )   |
| 6 sib        | 3                    |                                          |                             | 載元本( <u>M</u> )<br>GMM     |                   |
| 7 yea        | luc                  |                                          |                             | 同時方程式()                    | 連立方程式)            |
| 8 linc       | ome                  |                                          |                             |                            |                   |
|              |                      | 日付なし: 全筆                                 | 範囲 1 - 734                  |                            |                   |
|              | fx 🔛                 | β 🗎 🗎                                    |                             |                            |                   |

▼以下のように, lincome を従属変数に, yeduc を説明変数に, payeduc を操作変数に設 定する。

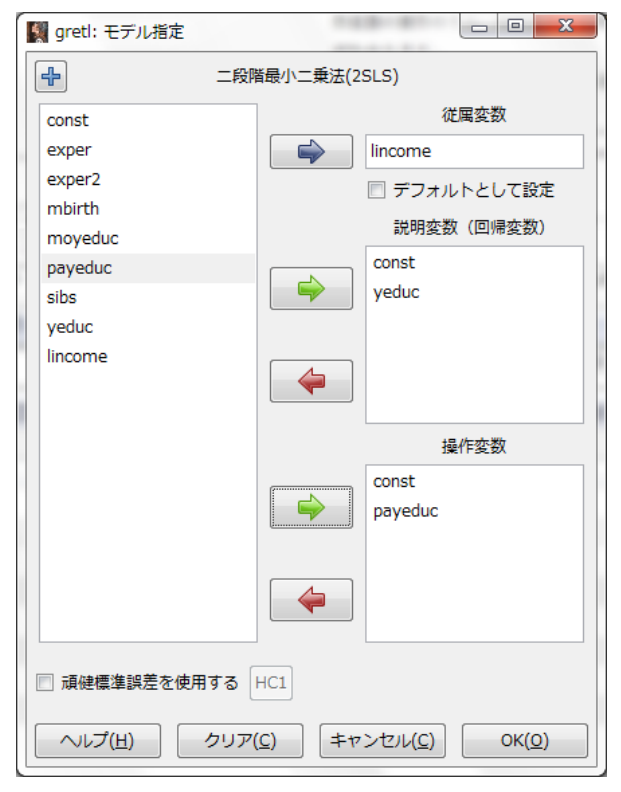

| ▼上の設定で2段階最小2乗法によって係数を持 | 准計すると以下のようになる。 |
|------------------------|----------------|
|------------------------|----------------|

| gretl: モデル3                                                                                                    |                                                                        | x |
|----------------------------------------------------------------------------------------------------|------------------------------------------------------------------------|---|
| <u>フ</u> ァイル 編集( <u>E</u> ) 検定( <u>I</u> ) 保存( <u>S</u> ) グラフ( <u>G</u> ) 分析( <u>A</u> )                                                                                                    | <u>L</u> aTeX                                                          | 8 |
| モデル 3: 二段階最小二乗法(2SLS), 観測: 1-734<br>従属変数: lincome<br>内生変数(instrumented): yeduc<br>操作変数: const payeduc                                                                                                    |                                                                        | * |
| 係数    標準誤差    z                                                                                                    | p值                                                                     |   |
| const 5,75290 0,240370 23,93 1,37<br>yeduc 0,0295608 0,0169771 1,741 0,08                                                                                                    | 'e-126 ***<br>}16 *                                                    |   |
| Mean dependent var 6,170857 S.D. dependent var<br>Sum squared resid 85,52760 S.E. of regressior<br>R-squared 0,101508 Adjusted R-squared<br>F(1, 732) 3,031835 P-value(F)<br>Log-likelihood -5192,300 Akaike criterion<br>Schwarz criterion 10397,80 Hannan-Quinn | - 0,356020<br>0,341820<br>0,100280<br>0,082066<br>10388,60<br>10392,15 | Ш |
| ハウスマン(Hausman)検定 -<br>帰無仮説: OLS推定値は一致性を持つ<br>漸近的検定統計量: カイニ乗(1) = 2,74972<br>なお、p値(p-value) = 0,0972716                                                                                                    |                                                                        |   |
| 弱操作変数(weak instrument)の検定 -<br>第1段階のF統計量 (1, 732) = 111,205<br>Critical values for desired TSLS maximal size, w<br>tests at a nominal 5% significance level:                                                                                                    | vhen running                                                           |   |
| size 10% 15% 20% 25%<br>value 16,38 8,96 6,66 5,53                                                                                                    |                                                                        |   |
| Maximal size is probably less than 10%                                                                                                    |                                                                        | - |

## 例 8.2: 重回帰モデルの操作変数法

▼lincome を従属変数に, yeduc, exper, exper を説明変数に設定して, 最小2 乗法で係 数を推定すると以下のようになる。

| 1 | gretl: <del>E</del>                                                        | デル4                                             |                                                |                                                    |                                                                           |                                                            |                                              |                                              |                   | х |
|---|----------------------------------------------------------------------------|-------------------------------------------------|------------------------------------------------|----------------------------------------------------|---------------------------------------------------------------------------|------------------------------------------------------------|----------------------------------------------|----------------------------------------------|-------------------|---|
|   | <u>フ</u> ァイル                                                               | 編集( <u>E</u> )                                  | 検定( <u>T</u> )                                 | 保存( <u>S</u> )                                     | グラフ( <u>G</u> )                                                           | 分析( <u>A</u> )                                             | <u>L</u> aTeX                                |                                              |                   | 6 |
| i | モデル 4:<br>従属変数:                                                            | : 最小二<br>: lincom                               | 乗法(OLS<br>e                                    | ),観測:                                              | 1-734                                                                     |                                                            |                                              |                                              |                   |   |
|   |                                                                            |                                                 | 係数                                             |                                                    | 標準誤差                                                                      |                                                            | t値                                           |                                              | p値                |   |
|   | const<br>yeduc<br>exper<br>exper2                                          | 4,<br>0,<br>0,<br>-0,                           | 31977<br>0842350<br>0576637<br>00083127        | 0,13<br>0,00<br>0,01<br>7 0,00                     | )8795<br>)624040<br>52888<br>)0525879                                     | 31,12<br>13,50<br>3,772<br>-1,581                          | 5,18e-<br>3,14e-<br>0,0002<br>0,1144         | 136<br>037                                   | ***<br>***<br>*** |   |
|   | Mean depe<br>Sum squar<br>R-squarec<br>F(3, 730)<br>Log-likel<br>Schwarz c | endent v<br>red resi<br>)<br> ihood<br>criterio | ar 6,1<br>d 69,<br>0,2<br>80,<br>–178<br>n 382 | 70857<br>80506<br>48662<br>53333<br>,0224<br>,4388 | S.D. depe<br>S.E. of r<br>Adjusted<br>P-value(F<br>Akaike cr<br>Hannan-Qu | ndent var<br>egressior<br>R-squarec<br>)<br>iterion<br>inn | 0,35<br>0,30<br>0,24<br>5,17<br>364,<br>371, | 6020<br>9230<br>5574<br>e-45<br>0448<br>1395 |                   |   |
|   | 定数項を                                                                       | 除くと、                                            | p値が最オ                                          | <であっ7                                              | た変数は、                                                                     | 変数ID: 2                                                    | ? (exper                                     | 2)で                                          | した。               |   |
|   |                                                                            |                                                 |                                                |                                                    |                                                                           |                                                            |                                              |                                              |                   |   |
|   |                                                                            |                                                 |                                                |                                                    |                                                                           |                                                            |                                              |                                              |                   |   |

▼例 8.1 と同様の手順で 2 段階最小 2 乗法を実行する。lincome を従属変数に yeduc, exper, exper2 を説明変数に, payeduc, exper, exper2 を操作変数に設定する。推定し

た結果は以下のようになる。

| IN gretl: モデル5                                                                                                    |                                                            |
|----------------------------------------------------------------------------------------------------|------------------------------------------------------------|
| <u>フ</u> ァイル 編集( <u>E</u> ) 検定( <u>T</u> ) 保存( <u>S</u> ) グラフ( <u>G</u> ) 分析( <u>A</u> ) <u>L</u> aTeX                                                                                                    | · 🕞                                                        |
| モデル 5: 二段階最小二乗法(28L8), 観測: 1-734<br>従属変数: lincome<br>内生変数(instrumented): yeduc<br>操作変数: const payeduc exper exper2                                                                                                    | *                                                          |
| 係数 標準誤差 z                                                                                                    | p值                                                         |
| const 4,44860 0,348906 12,75 3,11<br>yeduc 0,0752049 0,0232869 3,230 0,00<br>exper 0,0597410 0,0161570 3,698 0,00<br>exper2 -0,000963942 0,000621256 -1,552 0,12                                                                             | e-037 ***<br>12 ***<br>02 ***<br>08                        |
| Mean dependent var6,170857S.D. dependent var0,Sum squared resid70,00529S.E. of regression0,R-squared0,248036Adjusted R-squared0,F(3,730)23,21819P-value(F)2,Log-likelihood-5069,996Akaike criterion10Schwarz criterion10166,39Hannan-Quinn10 | 356020<br>309673<br>244946<br>31e-14<br>147,99 ≡<br>155,09 |
| ハウスマン(Hausman)検定 -<br>帰無仮説: OLS推定値は一致性を持つ<br>漸近的検定統計量: カイニ乗(1) = 0,16343<br>なお、p値(p-value) = 0,886018                                                                                                    |                                                            |
| 弱操作変数(weak instrument)の検定 -<br>第1段階のF統計量 (1, 730) = 56,6539<br>Critical values for desired TSLS maximal size, when ru<br>tests at a nominal 5% significance level:                                                                           | unning                                                     |
| size 10% 15% 20% 25%<br>value 16,38 8,96 6,66 5,53                                                                                                    |                                                            |
| Maximal size is probably less than 10%                                                                                                    | -                                                          |

## 例 8.3: 誤った操作変数を使ったら

▼yeduc を従属変数に, mbirth を説明変数に設定して, 最小2 乗法で係数を推定すると以下のようになる。

| - |                                                                                                    |
|---|----------------------------------------------------------------------------------------------------|
|   | 📓 gretl: モデル6 📃 📃 🔽                                                                                                    |
|   | <u>フ</u> ァイル 編集( <u>E</u> ) 検定( <u>I</u> ) 保存( <u>S</u> ) グラフ( <u>G</u> ) 分析( <u>A</u> ) <u>L</u> aTeX 📑                                                                                                    |
|   | モデル 6: 最小二乗法(OLS), 観測: 1-734<br>従属変数: yeduc                                                                                                    |
|   | 係数 標準誤差 t値 p値                                                                                                    |
|   | const 14,0061 0,156491 89,50 0,0000 ***<br>mbirth 0,0207556 0,0214037 0,9697 0,3325                                                                                                    |
|   | Mean dependent var 14,13896 S.D. dependent var 2,047800<br>Sum squared resid 3069,882 S.E. of regression 2,047884<br>R-squared 0,001283 Adjusted R-squared -0,000081<br>F(1, 732) 0,940351 P-value(F) 0,332508<br>Log-likelihood -1568,636 Akaike criterion 3137,272<br>Schwarz criterion 3146,489 Hannan-Quinn 3140,819 |
|   |                                                                                                    |

▼例 8.1 と同様の手順で 2 段階最小 2 乗法を実行する。lincome を従属変数に yeduc を説

明変数に mbirth を操作変数に設定する。推定した結果は以下のようになる。

| 1 | gretl: モデル7                                                                                                    |                                                          | x |
|---|----------------------------------------------------------------------------------------------------|----------------------------------------------------------|---|
|   | <u>フ</u> ァイル 編集( <u>E</u> ) 検定( <u>T</u> ) 保存( <u>S</u> ) グラフ( <u>G</u> ) 分析( <u>A</u> ) <u>L</u> aTe                                                                                                    | x                                                        | 8 |
|   | モデル 7: 二段階最小二乗法(28L8), 観測: 1-734<br>従属変数: lincome<br>内生変数(instrumented): yeduc<br>操作変数: const mbirth                                                                                                    |                                                          |   |
|   | 係数    標準誤差    z    p値                                                                                                    |                                                          |   |
|   | const 1,95875 4,27795 0,4579 0,6470<br>yeduc 0,297908 0,302560 0,9846 0,3248                                                                                                    |                                                          |   |
|   | Mean dependent var 6,170857 S.D. dependent var 0,<br>Sum squared resid 264,2623 S.E. of regression 0,<br>R-squared 0,101508 Adjusted R-squared 0,<br>F(1, 732) 0,869481 P-value(F) 0,<br>Log-likelihood -5244,083 Akaike criterion 10<br>Schwarz criterion 10501,36 Hannan-Quinn 10 | 356020<br>600844<br>100280<br>325135<br>492,17<br>495,71 | Ш |
|   | ハウスマン(Hausman)検定 -<br>帰無仮説: OLS推定値は一致性を持つ<br>漸近的検定統計量: カイニ乗(1) = 2,04778<br>なお、p値(p-value) = 0,152429                                                                                                    |                                                          |   |
|   | 弱操作変数(weak instrument)の検定 -<br>第1段階のF統計量 (1, 732) = 0,940351<br>Critical values for desired TSLS maximal size, when r<br>tests at a nominal 5% significance level:                                                                                                    | unning                                                   |   |
|   | size 10% 15% 20% 25%<br>value 16,38 8,96 6,66 5,53                                                                                                    |                                                          |   |
|   | 最大サイズは、25% を越える可能性があります                                                                                                    |                                                          | - |

## 例8.4: 重回帰モデルにおける2 段階最小2 乗法

▼例 8.1 と同様の手順で 2 段階最小 2 乗法を実行する。lincome を従属変数に yeduc, exper, exper2 を説明変数に payeduc, sibs, exper, exper2 を操作変数に設定する。推定した結果は以下のようになる。

| I | 📓 gretl: モデル8 📃 📃 📃                                                                                                    | x |
|---|----------------------------------------------------------------------------------------------------|---|
|   | <u> フ</u> ァイル 編集( <u>E</u> ) 検定( <u>I</u> ) 保存( <u>S</u> ) グラフ( <u>G</u> ) 分析( <u>A</u> ) <u>L</u> aTeX                                                                                                    | 8 |
|   | モデル 8: 二段階最小二乗法(2SLS), 観測: 1-734<br>従属変数: lincome<br>内生変数(instrumented): yeduc<br>操作変数: const payeduc sibs exper exper2                                                                                                    | - |
|   | 係数 標準誤差 z p値                                                                                                    |   |
|   | const 4,52414 0,328680 13,76 4,16e-043 ***<br>yeduc 0,0699093 0,0217875 3,209 0,0013 ***<br>exper 0,0609592 0,0160773 3,792 0,0001 ***<br>exper2 -0,00104174 0,000610360 -1,707 0,0879 *                                                                                                    |   |
|   | Mean         dependent         var         6,170857         S.D.         dependent         var         0,356020           Sum         squared         resid         70,30899         S.E.         of         regression         0,310344           R-squared         0,246920         Adjusted         R-squared         0,243825           F(3, 730)         23,08824         P-value(F)         2,75e-14 | = |
|   | ハウスマン(Hausman)検定 -<br>帰無仮説: OLS推定値は一致性を持つ<br>漸近的検定統計量: カイニ乗(1) = 0,477582<br>なお、p値(p-value) = 0,48952                                                                                                    |   |
| - | Sarganの過剰識別検定 -<br>帰無仮説: 全ての操作変数は有効(valid)である<br>検定統計量: LM = 0,403198<br>なお、p値(p-value) = P(カイ二乗(1) > 0,403198) = 0,525442                                                                                                    |   |
|   | 弱操作変数(weak instrument)の検定 -<br>第1段階のF統計量 (2, 729) = 32,831                                                                                                    | - |

#### 実証分析問題

8-A

▼例 7.1 参照。

8-B(1)

▼例 8.1 と同様の手順で 2 段階最小 2 乗法を実行する。lincome を従属変数に yeduc, exper, exper2 を説明変数に payeduc, sibs, moyeduc, exper, exper2 を操作変数に設定する。推定した結果は以下のようになる。

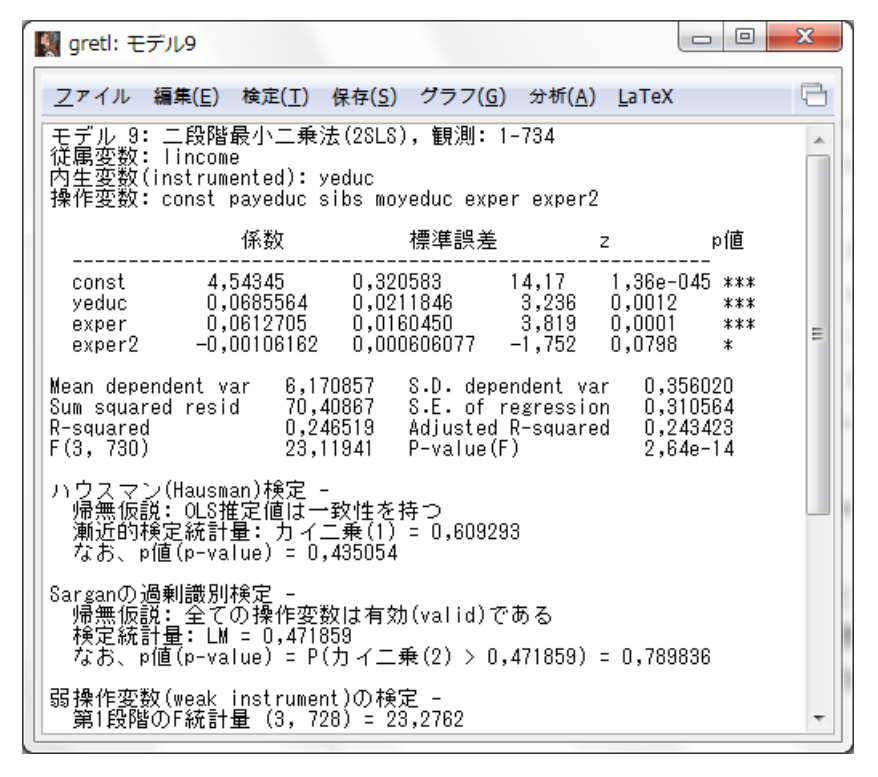

8-B(2)

▼例 8.1 と同様の手順で 2 段階最小 2 乗法を実行する。lincome を従属変数に yeduc, exper, exper2 を説明変数に payeduc, sibs, moyeduc, mbirth, exper, exper2 を操作 変数に設定する。推定した結果は以下のようになる。

| Sing gretl: モデル10                                                                                                    |                                  | × |
|----------------------------------------------------------------------------------------------------|----------------------------------|---|
| <u>フ</u> ァイル 編集( <u>E</u> ) 検定( <u>T</u> ) 保存( <u>S</u> ) グラフ( <u>G</u> ) 分析( <u>A</u> ) <u>L</u> aTeX                                                                                    |                                  | 8 |
| モデル 10: 二段階最小二乗法(28LS), 観測: 1-734<br>従属変数: lincome<br>内生変数(instrumented): yeduc<br>操作変数: const payeduc sibs moyeduc mbirth exper exper2                                                   |                                  |   |
| 係数 標準誤差 z                                                                                                    | p値                               |   |
| const 4,51230 0,319307 14,13 2,43e-<br>yeduc 0,0707394 0,0210926 3,354 0,0008<br>exper 0,0607683 0,0160224 3,793 0,0001<br>exper2 -0,00102955 0,000604888 -1,702 0,0887                   | 045 ***<br>***<br>***<br>***     | E |
| Mean dependent var 6,170857 S.D. dependent var 0,3<br>Sum squared resid 70,25229 S.E. of regression 0,3<br>R-squared 0,247140 Adjusted R-squared 0,2<br>F(3, 730) 23,42145 P-value(F) 1,7 | 56020<br>10219<br>44046<br>6e-14 |   |
| ハウスマン(Hausman)検定 -<br>帰無仮説: OLS推定値は一致性を持つ<br>漸近的検定統計量: カイニ乗(1) = 0,454561<br>なお、p値(p-value) = 0,500177                                                                                    |                                  |   |
| Sarganの過剰識別検定 -<br>  帰無仮説:全ての操作変数は有効(valid)である<br>  検定統計量:LM = 2,12962<br>  なお、p値(p-value) = P(力イ二乗(3) > 2,12962) = 0,5459                                                                | 43                               |   |
| 弱操作変数(weak instrument)の検定 -<br>第1段階のF統計量(4, 727)= 17,5575                                                                                                    |                                  | ~ |

## 第9章 パネル・データ分析

本文例

#### 例 9.1:2 期間パネルを使った生活満足度と喫煙本数の関係

▼9\_1\_cig\_xt.csv を読み込む。パネルデータとして読み込むため,以下のポップアップで 「はい(Y)」をクリックし、パネルデータとして解釈し直す。

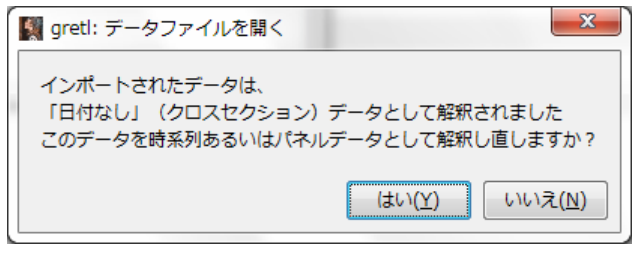

▼次に「パネル」にチェックをし、「進む(<u>F</u>)」をクリックする。

| 📓 データ構造ウィザード                                |
|---------------------------------------------|
| データセットの構造                                   |
| ◎ クロスセクション                                  |
| ◎ 時系列                                       |
| ・ パネル ・ ・ ・ ・ ・ ・ ・ ・ ・ ・ ・ ・ ・ ・ ・ ・ ・ ・ ・ |
| キャンセル( <u>C</u> ) 進む( <u>E</u> )            |

▼次に「インデックス変数を使用する」にチェックをし、「進む(<u>F</u>)」をクリックする。

| データ構造ウィザード                  |
|-----------------------------|
| パネル・データの構造                  |
| ◎ 時系列データを重ねた構造              |
| ⑦ クロスセクションデータを重ねた構造         |
| ◎ インデックス変数を使用する             |
| ヘルプ(H) キャンセル(C) 戻る(B) 進む(E) |

 ▼ユニット(グループ)インデックス変数に「id」を、タイム・インデックス変数に「t」を 選択し、「進む(E)」をクリックする。

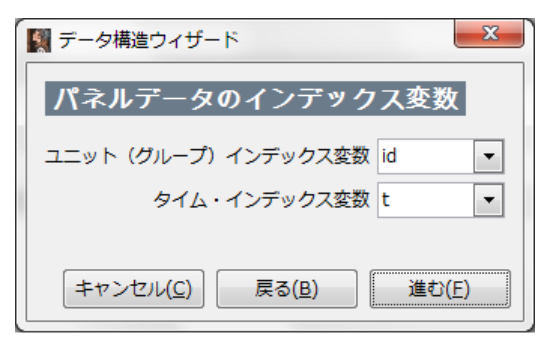

▼最後に「適用(<u>A</u>)」をクリックする。これでデータがパネルデータとして読み込まれる。

| データ構造ウィザード                                              |
|---------------------------------------------------------|
| データ構造の確認                                                |
| パネルデータ(時系列データを重ねた構造)<br>3020個のクロスセクション・ユニットが、2期観測されたデータ |
| キャンセル( <u>C</u> ) 戻る( <u>B</u> ) 適用( <u>A</u> )         |

▼例 7.3 で示した方法でサンプルを 2007 年と 2009 年それぞれに絞る。条件式に「t=1」 「t=2」とすることで、それぞれにサンプルを絞ることができる。そのうででそれぞれ ncig を従属変数に、life を説明変数に設定して、最小2乗法で係数を推定すると以下のように なる。

**・**2007年

| greti: 판크                                                                     | デル1                                             |                                               |                                               |                                                                                  |                                                  |                                                                      | X |
|-------------------------------------------------------------------------------|-------------------------------------------------|-----------------------------------------------|-----------------------------------------------|----------------------------------------------------------------------------------|--------------------------------------------------|----------------------------------------------------------------------|---|
| <u>フ</u> ァイル                                                                  | 編集( <u>E</u> ) 検                                | 定( <u>T</u> )                                 | 保存( <u>S</u> )                                | グラフ( <u>G</u> )                                                                  | 分析( <u>A</u> )                                   | <u>L</u> aTeX                                                        | 8 |
| モデル 1:<br>従属変数:                                                               | 最小二乗为<br>ncig                                   | 퉃(OLS)                                        | ,観測:                                          | : 1-3022                                                                         |                                                  |                                                                      |   |
|                                                                               | 係数                                              | ۶<br>                                         | 標注                                            | <b>隼誤差</b>                                                                       | t値                                               | p値                                                                   |   |
| const<br>life                                                                 | 5,736<br>-0,685                                 | 78<br>41 4                                    | 0,28150<br>0,10243                            | 38 20,37<br>35 -6,691                                                            | 1,44∈<br>2,63∈                                   | e-086 ***<br>e-011 ***                                               |   |
| Mean deper<br>Sum squard<br>R-squared<br>F(1, 3020<br>Log-likel<br>Schwarz ci | ndent var<br>ed resid<br>)<br>ihood<br>riterion | 3,96<br>8508<br>0,01<br>44,7<br>-9331<br>1867 | 6992<br>8,68<br>4609<br>77234<br>,411<br>8,85 | S.D. deper<br>S.E. of re<br>Adjusted F<br>P-value(F)<br>Akaike cri<br>Hannan-Qui | dent var<br>gressior<br>-squarec<br>terion<br>nn | 5,346335<br>5,308018<br>0,014282<br>2,63e-11<br>18666,82<br>18671,15 |   |

・2009年

| III gretl: モデル2                                                                                                    |                                                                                                    |                                                                            |
|----------------------------------------------------------------------------------------------------|----------------------------------------------------------------------------------------------------|----------------------------------------------------------------------------|
| <u>フ</u> ァイル 編集( <u>E</u> ) 検定( <u>T</u> ) 保存                                                                                                    | ( <u>S</u> ) グラフ( <u>G</u> ) 分析( <u>A</u> )                                                                                  | LaTeX 📑                                                                    |
| モデル 2: 最小二乗法(OLS), 勧<br>従属変数: ncig                                                                                                    | 観測: 1-3022                                                                                                    |                                                                            |
| 係数                                                                                                    | 標準誤差 t値                                                                                                    | p值                                                                         |
| const 5,07249 0,2<br>life -0,507946 0,0                                                                                                    | 72702 18,60 3,35<br>346631 -5,366 8,67                                                                                       | 5e-073 ***<br>7e-08 ***                                                    |
| Mean dependent var 3,691011<br>Sum squared resid 73761,83<br>R-squared 0,00944<br>F(1,3020) 28,79201<br>Log-likelihood -9115,561<br>Schwarz criterion 18247,19 | 3 S.D. dependent var<br>2 S.E. of regressior<br>4 Adjusted R-squared<br>3 P-value(F)<br>D Akaike criterion<br>5 Hannan-Quinn | - 4,964790<br>1 4,942109<br>3 0,009116<br>8,67e-08<br>18235,12<br>18239,44 |
|                                                                                                    |                                                                                                    |                                                                            |
|                                                                                                    |                                                                                                    |                                                                            |

▼例 7.3 で示した方法によりサンプルを全範囲に戻す。次に,以下のように,life と ncig を同時に選択したうえで,メニューの「追加(<u>A</u>)」から「選択された変数の 1 階の階差(<u>F</u>)」 をクリックする。

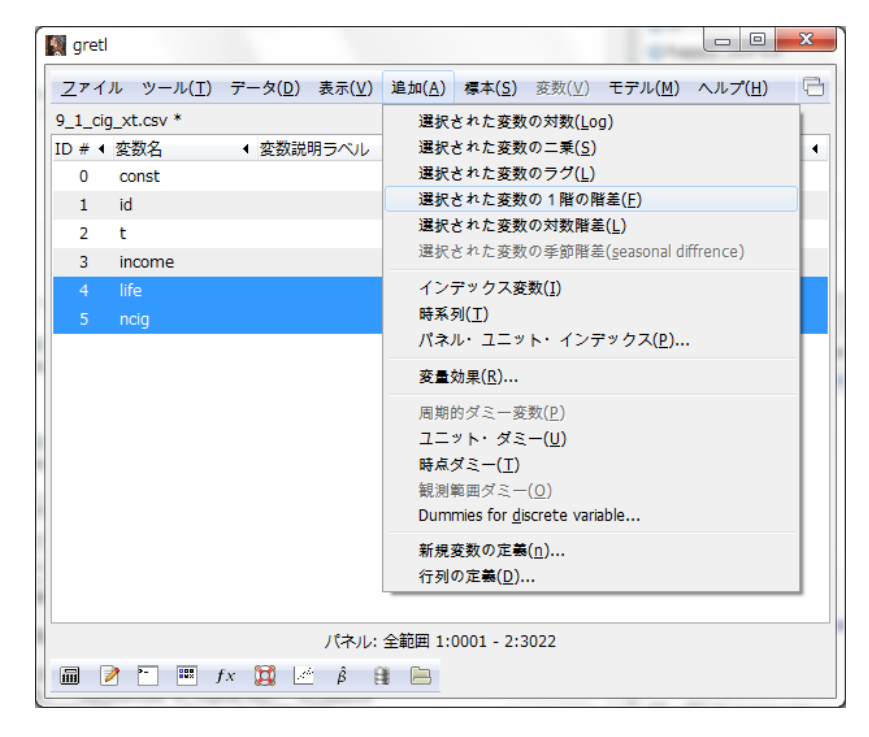

▼すると以下のように d\_life, d\_ncig という1階の階差を取った変数ができる。

| 📓 gret      |                   |                 |                |                |                | 2me ad         | -               |                 | × |
|-------------|-------------------|-----------------|----------------|----------------|----------------|----------------|-----------------|-----------------|---|
| <u>Z</u> 71 | ル ツール( <u>T</u> ) | データ( <u>D</u> ) | 表示( <u>V</u> ) | 追加( <u>A</u> ) | 標本( <u>S</u> ) | 変数( <u>V</u> ) | モデル( <u>M</u> ) | ヘルプ( <u>H</u> ) | 8 |
| 9_1_ci      | g_xt.csv *        |                 |                |                |                |                |                 |                 |   |
| ID # ◀      | 変数名               | ◆ 変数説           | 明ラベル           |                |                |                |                 |                 | • |
| 0           | const             |                 |                |                |                |                |                 |                 |   |
| 1           | id                |                 |                |                |                |                |                 |                 |   |
| 2           | t                 |                 |                |                |                |                |                 |                 |   |
| 3           | income            |                 |                |                |                |                |                 |                 |   |
| 4           | life              |                 |                |                |                |                |                 |                 |   |
| 5           | ncig              |                 |                |                |                |                |                 |                 |   |
| 6           | d_life            | = life(         | り一階の階          | 差              |                |                |                 |                 |   |
| 7           | d_ncig            | = ncig          | の一階の間          | 皆差             |                |                |                 |                 |   |
|             |                   |                 |                |                |                |                |                 |                 |   |
|             |                   |                 |                |                |                |                |                 |                 |   |
|             |                   |                 |                |                |                |                |                 |                 |   |
|             |                   |                 |                |                |                |                |                 |                 |   |
|             |                   |                 |                |                |                |                |                 |                 |   |
|             |                   |                 |                |                |                |                |                 |                 |   |
|             |                   |                 |                |                |                |                |                 |                 |   |
|             |                   |                 |                |                |                |                |                 |                 |   |
|             |                   |                 | パネル            | /: 全範囲 1       | L:1 - 3022     | :2             |                 |                 |   |
|             | ) 🗠 📖             | fx 💢 🗷          | βĒ             |                |                |                |                 |                 |   |

▼そのうででそれぞれ d\_ncig を従属変数に, d\_life を説明変数に設定して, 最小2乗法 で係数を推定すると以下のようになる。このときに定数項なしモデルを推定するために説 明変数から const を除いておく。

| 1                          | gretl: モデル3                                                                                                    |                                                                                                    |                                                            |                                                                      | x |
|----------------------------|----------------------------------------------------------------------------------------------------|----------------------------------------------------------------------------------------------------|------------------------------------------------------------|----------------------------------------------------------------------|---|
| Z                          | <u>7</u> ァイル 編集( <u>E</u> ) 検定( <u>T</u> )                                                                                       | 保存( <u>S</u> ) グラフ( <u>G</u> )                                                                                | 分析( <u>A</u> ) <u>L</u>                                    | аТеХ                                                                 | 8 |
| モク時従                       | Ξデル 3: Pooled OLS, 観?<br>クロスセクションユニット<br>挿系列の長さ= 1<br>柱属変数: d_ncig                                                               | 測値数: 3022<br>数: 3022                                                                                          |                                                            |                                                                      |   |
|                            | 係数                                                                                                    | 標準誤差                                                                                                    | t値                                                         | p値                                                                   |   |
|                            | d_life -0,287266                                                                                                    | 0,109858 -2,61                                                                                                | 5 0,0090                                                   | ***                                                                  |   |
| Me<br>Su<br>R-<br>La<br>So | ean dependent var -0,2<br>um squared resid 856<br>-squared 0,00<br>(1, 3021) 6,8<br>og-likelihood -9340<br>chwarz criterion 1868 | 75976 S.D. depe<br>D7,61 S.E. of r<br>D2258 Adjusted<br>37607 P-value(F<br>D,598 Akaike cr<br>39,21 Hannan-Qu | ndent var<br>egression<br>R-squared<br>)<br>iterion<br>inn | 5,322167<br>5,323299<br>0,002258<br>0,008970<br>18683,20<br>18685,36 |   |

## 例 9.2:2 期間パネルによる政策評価

▼9\_2\_life\_xt.csv を例 9.1 と同様の方法でパネルデータとして読み込み,例 9.1 で示し た方法でサンプルを 2009 年に絞る。そのうでで life を従属変数に, shock, income を説 明変数に設定して,最小2乗法で係数を推定すると以下のようになる。

|   | 📓 gretl: 🕂                                                                 | デル1                                         |                                                            | _                                      | -                                                                         |                                                            |                                            | - 0                                                | x | J |
|---|----------------------------------------------------------------------------|---------------------------------------------|------------------------------------------------------------|----------------------------------------|---------------------------------------------------------------------------|------------------------------------------------------------|--------------------------------------------|----------------------------------------------------|---|---|
|   | <u>フ</u> ァイル                                                               | 編集( <u>E</u> )                              | 検定( <u>T</u> ) (                                           | 呆存( <u>S</u> )                         | グラフ( <u>G</u> )                                                           | 分析( <u>A</u> )                                             | <u>L</u> aTeX                              |                                                    | 8 |   |
| 1 | モデル 1:<br>従属変数:                                                            | 最小二<br>life                                 | 乗法(OLS),                                                   | 観測                                     | : 1-3020                                                                  |                                                            |                                            |                                                    |   |   |
|   |                                                                            |                                             | 係数                                                         |                                        | 標準誤差                                                                      |                                                            | t値                                         | p値                                                 |   |   |
|   | const<br>shock<br>income                                                   | 2,<br>-0,<br>0,                             | 67366<br>124873<br>000282184                               | 0,03<br>0,03<br>7,10                   | 305300<br>346006<br>3062e-05                                              | 87,57<br>-3,609<br>3,974                                   | 0,000(<br>0,0003<br>7,23e                  | ) ***<br>3 ***<br>-05 ***                          |   |   |
|   | Mean depe<br>Sum squar<br>R-squared<br>F(2, 3017<br>Log-likel<br>Schwarz c | ndent v<br>ed resi<br>)<br>ihood<br>riterio | ar 2,705<br>d 2633,<br>0,009<br>14,99<br>–4078,<br>n 8180, | 974<br>179<br>842<br>441<br>226<br>491 | S.D. depe<br>S.E. of r<br>Adjusted<br>P-value(F<br>Akaike cr<br>Hannan-Qu | ndent va.<br>egression<br>R-squaren<br>)<br>iterion<br>inn | r 0,93<br>h 0,93<br>d 0,00<br>8161<br>8161 | 38548<br>34227<br>39186<br>1e-07<br>2,452<br>3,939 |   |   |

▼例 7.3 で示した方法によりサンプルを全範囲に戻す。例 9.1 で示した方法で,life と income の一階差分の変数を作成 (d\_life, d\_income) する。そのうで d\_life を従属変数 に, shock, d\_income を説明変数に設定して,最小2乗法で係数を推定すると以下のよう になる。

| 📓 gretl: स                                                                 | デル2                                         |                                                |                                                             |                                                                          |                                                                 |                                                    |                                                    | X |
|----------------------------------------------------------------------------|---------------------------------------------|------------------------------------------------|-------------------------------------------------------------|--------------------------------------------------------------------------|-----------------------------------------------------------------|----------------------------------------------------|----------------------------------------------------|---|
| <u>フ</u> ァイル                                                               | 編集( <u>E</u> )                              | 検定( <u>T</u> )                                 | 保存( <u>S</u> )                                              | グラフ( <u>G</u> )                                                          | ) 分析( <u>A</u> )                                                | <u>L</u> aTeX                                      |                                                    | 8 |
| モデル 2:<br>クロスセク<br>時系列のサ<br>従属変数:                                          | Pooled<br>フション<br>長さ=1<br>d_life            | OLS, 観<br>ユニット                                 | 測値数:<br>数: 3020                                             | 3020                                                                     |                                                                 |                                                    |                                                    |   |
|                                                                            |                                             | 係数                                             |                                                             | 標準誤差                                                                     | -                                                               | t値                                                 | p値                                                 |   |
| const<br>shock<br>d_incom                                                  | 0,<br>-0,<br>e 0,                           | 215365<br>140117<br>00022328                   | 0,03<br>0,04<br>6 0,00                                      | 13550<br>84445<br>10161409                                               | 6,869<br>-2,892<br>1,383                                        | 7,84e-<br>0,0039<br>0,1667                         | <br>-012 ***<br>} ***<br>7                         |   |
| Mean depe<br>Sum squar<br>R-squared<br>F(2, 3017<br>Log-likel<br>Schwarz c | ndent v<br>ed resi<br>)<br>ihood<br>riterio | ar 0,1<br>d 516<br>0,0<br>5,1<br>-509<br>n 102 | 64238<br>8,730<br>03434<br>97346<br>97346<br>6,623<br>17,29 | S.D. depu<br>S.E. of 1<br>Adjusted<br>P-value(1<br>Akaike c<br>Hannan-Qu | endent var<br>regressior<br>R-squarec<br>-)<br>riterion<br>Jinn | - 1,31<br>h 1,33<br>H 0,00<br>0,00<br>1019<br>1020 | 0712<br>18893<br>12773<br>15581<br>19525<br>155,73 |   |

## 例 9.3:平均差分法による政策評価

▼以下のように、メニューから「モデル(<u>M</u>)」→「パネル(<u>P</u>)」と進み、「固定効果あるいは 変量効果(<u>E</u>)」をクリックする。

| 🔣 greti     |                   | 9-12 4-7                                                     | -   |                                  | X |
|-------------|-------------------|--------------------------------------------------------------|-----|----------------------------------|---|
| <u>7</u> 71 | ル ツール( <u>T</u> ) | データ( <u>D</u> ) 表示( <u>V</u> ) 追加( <u>A</u> ) 標本( <u>S</u> ) | 変数( | V) モデル(M) ヘルプ(H)                 | 8 |
| 9_2_life    | e_xt.csv *        |                                                              |     | <u>最</u> 小二乗法( <u>0</u> )        |   |
| ID # ◀      | 変数名               | ◀ 変数説明ラベル                                                    |     | 操作変数法( <u>I</u> )                | + |
| 0           | const             |                                                              |     | その他の線形モデル(!)                     | + |
| 1           | id                |                                                              |     | 制限従属変数( <u>L</u> )               | • |
| 2           | t                 |                                                              | _   | 時系列(工)                           | • |
| 3           | income            | 固定効果めるいは変重効果( <u>F</u> )                                     |     | ハネル(ビ)                           |   |
| 4           | life              | 加里最小一末法( <u>W</u> )…<br>Retweenモデル                           | - 1 | 項健健止( <u>K)</u><br>北線副具小一番注(N)   |   |
| 5           | shock             | ダイナミック・パネル・モデル(D)                                            | - 1 | デ献空戦」・二末⊿( <u>□</u> /…<br>最尤法(M) |   |
| 6           | y2                | Panel IV model                                               | - 1 | GMM                              |   |
| 7           | shock_y2          |                                                              | -   |                                  |   |
| 8           | d_income          | = incomeの一階の階差                                               |     |                                  |   |
| 9           | d_life            | = lifeの一階の階差                                                 |     |                                  |   |
|             |                   |                                                              |     |                                  |   |
|             |                   |                                                              |     |                                  |   |
|             |                   |                                                              |     |                                  |   |
|             |                   |                                                              |     |                                  |   |
|             |                   | パネル: 全範囲 1:1 - 3020                                          | :2  |                                  |   |
|             | ) 🎦 🎫 j           | fx 💢 🗠 β 😫 🔚                                                 | _   |                                  |   |

▼以下のように、従属変数に life を、説明変数に shock, y2, shock\_y2, income を設定し、「固定効果」にチェックをする。

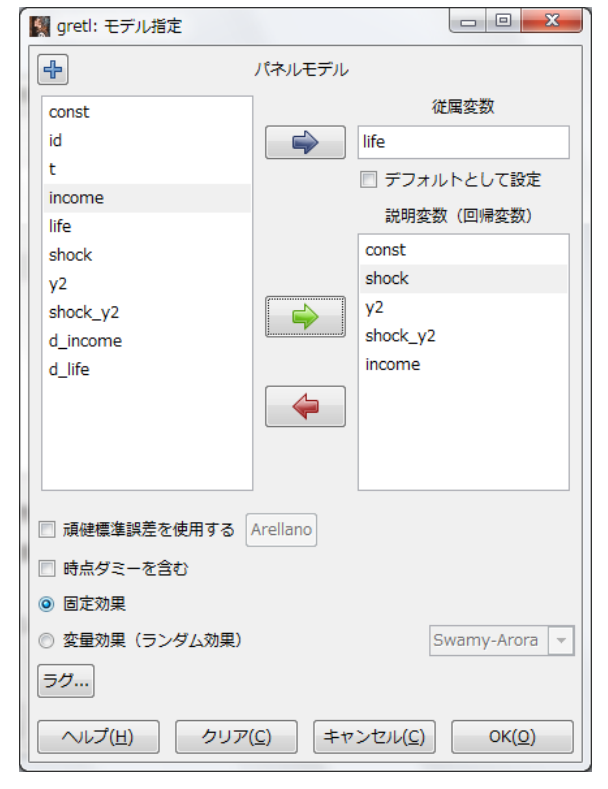

▼上の設定で結果を推定すると以下のようになる。

| 1 | 📓 gretl: モデル3                                                                                                    | x |
|---|----------------------------------------------------------------------------------------------------|---|
| l | <u>フ</u> ァイル 編集( <u>E</u> ) 検定( <u>T</u> ) 保存( <u>S</u> ) グラフ( <u>G</u> ) 分析( <u>A</u> ) <u>L</u> aTeX                                                                                                    | 9 |
|   | モデル 3: 固定効果モデル, 観測値数: 6040<br>クロスセクションユニット数: 3020<br>時系列の長さ= 2<br>従属変数: life<br>Omitted due to exact collinearity: shock                                                                                                    | * |
|   | 係数 標準誤差 t值 p<br>値                                                                                                    |   |
|   | const 2,48153 0,0453239 54,75 0,0000 ***<br>y2 0,215365 0,0313550 6,869 7,84e-012 ***<br>shock_y2 -0,140117 0,0484445 -2,892 0,0039 ***<br>income 0,000223286 0,000161409 1,383 0,1667                                                                                                    | ш |
|   | Mean         dependent         var         2,621854         S.D.         dependent         var         0,952447           Sum         squared         resid         2584,385         S.E.         of         regression         0,925527           LSDV         R-squared         0,528256         Within         R-squared         0,018844           LSDV         F(3022, 3017)         1,117939         P-value(F)         0,001099           Log-likelihood         -6006,637         Akaike         criterion         18059,27           Schwarz         criterion         38331,99         Hannan-Quinn         25097,00 |   |
|   | 名前の付けられた説明変数についての結合検定(Joint test on named<br>regressors) -<br>検定統計量: F(3, 3017) = 19,3148<br>なお、p値(p-value) = P(F(3, 3017) > 19,3148) = 2,10651e-012                                                                                                    |   |
|   | 定数項がクロスセクションユニット(グループ)ごとに異なるかどうかの<br>検定 -<br>帰無仮説: 各クロスセクションユニットは共通の定数項を持つ                                                                                                    | Ŧ |

## 例 9.4:変量効果モデルの推定

▼以下のように,従属変数に life を,説明変数に shock, y2, shock\_y2, income を設定 し,「変量効果」にチェックをする。

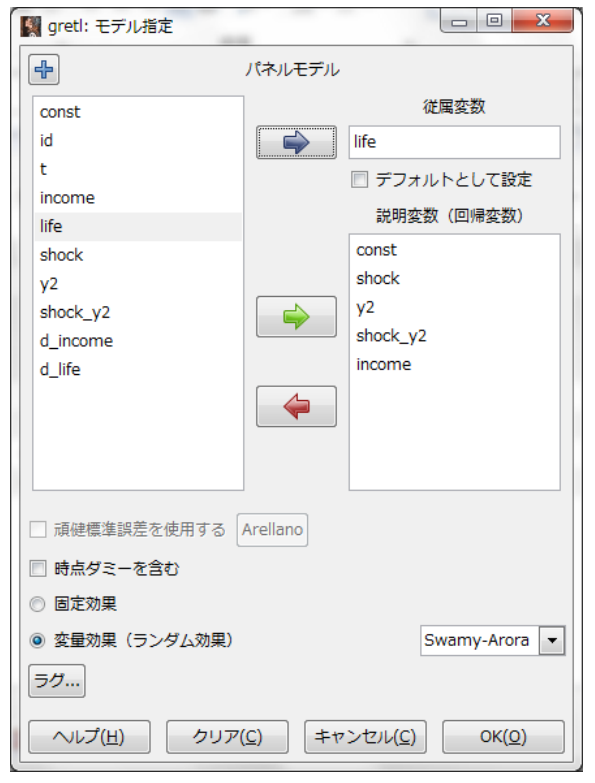

▼上の設定で結果を推定すると以下のようになる。

| 📓 gretl: モデル4                                                                                                    | 1                                                               |                                                                  | 1.0                                                 |                                                     |                          | x |
|----------------------------------------------------------------------------------------------------|-----------------------------------------------------------------|------------------------------------------------------------------|-----------------------------------------------------|-----------------------------------------------------|--------------------------|---|
| <u>フ</u> ァイル 編集                                                                                                    | ( <u>E</u> ) 検定( <u>T</u> )                                     | 保存( <u>S</u> ) グラフ                                               | ( <u>G</u> ) 分析( <u>A</u> )                         | <u>L</u> aTeX                                       |                          | 8 |
| モデル 4: 変生<br>クロスセクショ<br>時系列の長さ=<br>従属変数: lif                                                                          | 量効果モデル(<br>ョンユニット数<br>: 2<br><sup>:</sup> e                     | (GLS), 観測値数<br>汝: 3020                                           | 攵: 6040                                             |                                                     |                          | * |
| 値                                                                                                    | 係数                                                              | 標準調                                                              | 呉差                                                  | t値                                                  | p                        |   |
| const<br>shock<br>y2<br>shock_y2<br>income                                                                            | 2,45439<br>0,0153078<br>0,212996<br>-0,139777<br>0,000303324    | 0,0263360<br>0,0349948<br>0,0310253<br>0,0484373<br>4 5,20242e-0 | 93,20<br>0,4374<br>6,865<br>-2,886<br>5 5,830       | 0,0000<br>0,6618<br>7,30e-012<br>0,0039<br>5,81e-09 | ***<br>***<br>***<br>*** |   |
| Mean depender<br>Sum squared r<br>Log-likelihoc<br>Schwarz crite                                                      | nt var 2,62<br>resid 5393<br>od -8228<br>erion 1650             | 21854 S.D. d<br>3,587 S.E. o<br>3,545 Akaike<br>10,62 Hannan     | ependent var<br>f regression<br>criterion<br>-Quinn | 0,952447<br>0,945288<br>16467,09<br>16478,73        |                          | Е |
| 'Within' vari<br>'Between' var<br>theta used fo<br>corr(y,yhat)^                                                      | ance = 0,856<br>riance = 0,48<br>or quasi-deme<br>`2 = 0,015466 | 601<br>5526<br>aning = 0,040                                     | 8154                                                |                                                     |                          |   |
| ブロイシュ=ペーガン(Breusch-Pagan)検定 -<br>帰無仮説: ユニット固有の誤差の分散は0である<br>漸近的検定統計量: カイニ乗(1) = 5,22889<br>なお、p値(p-value) = 0,0222147 |                                                                 |                                                                  |                                                     |                                                     |                          |   |
| ハウスマン(Ha<br>帰無仮説: (<br>漸近的検定<br>なお. p値(r                                                                              | ausman)検定 -<br>汕S推定値は一<br>統計量: カイご<br>p-value) = N.             | 致性を持つ<br>二乗(3) = 0,27<br>.96472                                  | 467                                                 |                                                     |                          | • |

## 実証分析問題

9-A

▼例 9.1 で示した方法で 9\_1\_cig\_xt.csv をパネルデータとして読み込む。例 9.1 で示し た方法で ncig, life, income の一階の差分を取った変数を作成(d\_ncig, d\_life, d\_income) する。d\_ncig を従属変数に, d\_life, d\_income を説明変数に設定して, 最小2 乗法で係 数を推定すると以下のようになる。

| I gretl: モデル1                                                                                    |                                                                                  |                                                                                                    |                                                                  |                                        |
|--------------------------------------------------------------------------------------------------|----------------------------------------------------------------------------------|----------------------------------------------------------------------------------------------------|------------------------------------------------------------------|----------------------------------------|
| <u>フ</u> ァイル 編集( <u>E</u> )                                                                      | 検定( <u>T</u> ) 保存( <u>S</u> )                                                    | ) グラフ( <u>G</u> ) 分析( <u>,</u>                                                                        | <u>A) L</u> aTeX                                                 | 6                                      |
| モデル 1: Pooled<br>クロスセクション<br>時系列の長さ= 1<br>従属変数: d_ncia                                           | 1 OLS,観測値数:<br>/ユニット数: 302<br>g                                                  | : 3022<br>22                                                                                          |                                                                  |                                        |
|                                                                                                  | 係数                                                                               | 標準誤差                                                                                                  | t値                                                               | p値                                     |
| d_life -0.<br>d_income 0.                                                                        | ,300654 0,10<br>,00314364 0,00                                                   | )9478 -2,746<br>)0643058 4,889                                                                        | 0,0061<br>1,07e-06                                               | ***<br>***                             |
| Mean dependent v<br>Sum squared<br>R-squared<br>F(2, 3020)<br>Log-likelihood<br>Schwarz criterid | var —0,275976<br>id 84935,49<br>0,010092<br>15,39386<br>—9328,688<br>on 18673,40 | S.D. dependent<br>S.E. of regress<br>Adjusted R-squa<br>P-value(F)<br>Akaike criterio<br>Hannan-Quinn | var 5,322<br>ion 5,303<br>red 0,009<br>2,23e<br>n 18661<br>18665 | 167<br>238<br>764<br>-07<br>,38<br>,70 |

9-B

例 9.2 を参照。

## 第10章 マッチング法

#### 本文例

例 10.1:傾向スコア・マッチング

▼10\_1\_income.csv を読み込み, cograd を従属変数に pacograd, sibs を説明変数に設 定し,最小2乗法で計数を推定すると以下のようになる。

| 1 | I gretl: モデル1 📃 📃 🔤                                                                                                    | ٢ |
|---|----------------------------------------------------------------------------------------------------|---|
|   | <u>フ</u> ァイル 編集( <u>E</u> ) 検定( <u>T</u> ) 保存( <u>S</u> ) グラフ( <u>G</u> ) 分析( <u>A</u> ) <u>L</u> aTeX                                                                                                    | а |
|   | モデル 1: 最小二乗法(OLS), 観測: 1-4371<br> 従属変数: cograd                                                                                                    |   |
|   | 係数    標準誤差    t値    p値                                                                                                    |   |
|   | const 0,323455 0,0147169 21,98 1,24e-101 ***<br>pacograd 0,130521 0,0142720 9,145 8,92e-020 ***<br>sibs -0,0421442 0,00831074 -5,071 4,12e-07 ***                                                                                                    |   |
|   | Mean         dependent         var         0,312972         S.D.         dependent         var         0,463756           Sum         squared         resid         917,2302         S.E.         of         regression         0,458245           R-squared         0,024072         Adjusted         R-squared         0,023625           F(2, 4368)         53,87030         P-value(F)         7,73e-24           Log-likelihood         -2789,765         Akaike criterion         5585,531           Schwarz         criterion         5604,679         Hannan-Quinn         5592,288 |   |
|   |                                                                                                    |   |

▼以下のように、上の実行結果のメニューから「保存(S)」→「理論値(F)」をクリックする。

| Image gretl: モデル1                          |                                                                                          |                                                                                                    | _                              |              | _ 0                                                                            | X |
|--------------------------------------------|------------------------------------------------------------------------------------------|----------------------------------------------------------------------------------------------------|--------------------------------|--------------|--------------------------------------------------------------------------------|---|
| <u>フ</u> ァイル 編集( <u>E</u> ) 検定( <u>T</u> ) | 保存( <u>S</u> )                                                                           | グラフ( <u>G</u> )                                                                                                    | 分析( <u>A</u> )                 | <u>L</u> aTe | X                                                                              | 8 |
| モデル 1: 最小二乗法(OLS<br>従属変数: cograd<br>       | 理残残残回決 II<br>対赤ペム<br>11<br>新規<br>11<br>11<br>11<br>11<br>11<br>11<br>11<br>11<br>11<br>1 | 値(E)<br>( <u>R</u> )<br>の2乗( <u>S</u> )<br>平方和(E)<br>の <b>尽準誤差(S</b> )<br>係数( <u>R</u> )<br>squared<br>尤度( <u>L</u> )<br>代報量規準( <u>A</u> )<br>ズ情報量規準( <u>A</u> )<br>ズ情報量規準( <u>A</u> )<br>ズ情報<br>動の定義( <u>n</u> ) | )<br>( <u>B</u> )<br>(量規準<br>) |              | р値<br>101 ***<br>20 ***<br>,458245<br>,023625<br>,73e-24<br>585,531<br>592,288 |   |

▼変数名を設定し、「OK(<u>O</u>)」ボタンをクリックする。

| gretl: 変数属性                       | 5 |
|-----------------------------------|---|
| 変数名: yhat1                        |   |
| 変数説明:                             |   |
| モデル1からの予測値(理論値)                   |   |
| ( <u>キャンセル(C</u> ) OK( <u>O</u> ) |   |

▼以下のように、上のモデルの予測値が変数として追加される。

| 📓 gret      |                   |                 |                |                |                 |                | -               |                 | x |
|-------------|-------------------|-----------------|----------------|----------------|-----------------|----------------|-----------------|-----------------|---|
| <u>7</u> 71 | ル ツール( <u>T</u> ) | データ( <u>D</u> ) | 表示( <u>V</u> ) | 追加( <u>A</u> ) | 標本( <u>S</u> )  | 変数( <u>V</u> ) | モデル( <u>M</u> ) | ヘルプ( <u>H</u> ) | 8 |
| 10_1_i      | ncome.csv *       |                 |                |                |                 |                |                 |                 |   |
| ID # ◀      | 変数名               | ◀ 変数説           | 明ラベル           |                |                 |                |                 |                 | • |
| 0           | const             |                 |                |                |                 |                |                 |                 |   |
| 1           | cograd            |                 |                |                |                 |                |                 |                 |   |
| 2           | female            |                 |                |                |                 |                |                 |                 |   |
| 3           | married           |                 |                |                |                 |                |                 |                 |   |
| 4           | pacograd          |                 |                |                |                 |                |                 |                 |   |
| 5           | sibs              |                 |                |                |                 |                |                 |                 |   |
| 6           | lincome           |                 |                |                |                 |                |                 |                 |   |
| 7           | yhat1             | モデル             | 1からの予          | 測値(理論          | 前直)             |                |                 |                 |   |
|             |                   |                 |                |                |                 |                |                 |                 |   |
|             |                   |                 |                |                |                 |                |                 |                 |   |
|             |                   |                 |                |                |                 |                |                 |                 |   |
|             |                   |                 |                |                |                 |                |                 |                 |   |
|             |                   |                 |                |                |                 |                |                 |                 |   |
|             |                   |                 |                |                |                 |                |                 |                 |   |
|             |                   |                 |                |                |                 |                |                 |                 |   |
|             |                   |                 |                |                |                 |                |                 |                 |   |
|             |                   |                 |                |                |                 |                |                 |                 |   |
|             |                   |                 | 日付り            | なし: 全範         | <b></b> 1 - 437 | 1              |                 |                 |   |
|             | ر 🖭 🖻 🔰           | fx 💢 🗷          | βĘ             |                |                 |                |                 |                 |   |

▼例 7.3 で示した方法で、サンプルを予測値(yhat1)が 0.24 より小さいケースに絞る。 条件式には「yhat1<0.24」と入力する。そのうえで、yhat1 を選択した状態で以下のよう に「変数(<u>V</u>)」→「要約統計量(<u>S</u>)」をクリックする。

| 🕵 gret      | 1.00                  | -               |                                                                | 2.1                                                                                                    |                               | 141.01                    | - C                      |                  | x |  |
|-------------|-----------------------|-----------------|----------------------------------------------------------------|----------------------------------------------------------------------------------------------------|-------------------------------|---------------------------|--------------------------|------------------|---|--|
| <u>7</u> 71 | ル ツール( <u>T</u> )     | データ( <u>D</u> ) | 表示( <u>∨</u> )                                                 | 追加( <u>A</u> )                                                                                                    | 標本( <u>S</u> )                | 変数(⊻)                     | モデル( <u>M</u> )          | ヘルプ( <u>H</u> )  | 8 |  |
| 10_1_i      | ncome.csv *           |                 | 値を                                                             | 表示( <u>D</u> )                                                                                                    |                               |                           |                          |                  |   |  |
| ID # ◀      | 変数名                   | ◀ 変数説           | 明ラベル                                                           |                                                                                                    |                               | 属性                        | を編集( <u>E</u> )          |                  |   |  |
| 0           | const                 |                 |                                                                |                                                                                                    |                               | 欠損                        | 値コードを設                   | 定(⊻)             |   |  |
| 1           | cograd                |                 |                                                                |                                                                                                    |                               | 要約約                       | 統計量( <u>S</u> )          |                  |   |  |
| 2           | female                |                 |                                                                |                                                                                                    |                               | 正規作                       | 性検定( <u>N</u> )          |                  |   |  |
| 3           | married               |                 |                                                                |                                                                                                    |                               | 度数:                       | 分布( <u>F</u> )           |                  |   |  |
| 4           | pacograd              |                 |                                                                |                                                                                                    |                               | 推定で                       | された密度プ<br>ゴロ(n)          | ′ロット( <u>d</u> ) |   |  |
| 5           | sibs                  |                 |                                                                |                                                                                                    |                               | 相の                        | 7図( <u>B</u> )<br>つつプロット | (0)              |   |  |
| 6           | lincome               |                 |                                                                |                                                                                                    |                               | 27-4                      | Q-Qノロット)<br>区数(G)        | ( <u>v</u> )     |   |  |
| 7           | yhat1                 | モデル             | 1からの予                                                          | 測値(理論                                                                                                    | <b>値</b> )                    | レンジ( <u>R</u> ange)・平均グラフ |                          |                  |   |  |
|             |                       |                 | 時系<br>パネル<br>単位4<br>コレU<br>ピリ:<br>ス-12-<br><u>T</u> RAM<br>ハー: | 列プロット( <u>I</u><br>ル・プロット<br>根検定( <u>U</u> )<br>ログラム( <u>C</u> )<br>オドグラム( <u>P</u><br>ルタ( <u>F</u> )<br>- ARIMA分析( <u>)</u><br>40分析<br>スト( <u>H</u> urst)排 | _)<br>( <u>P</u> )<br>)<br>X) | Þ                         |                          |                  |   |  |
|             |                       | 日付な             | し: 全範囲                                                         | n = 4371                                                                                                    | ;現在の標                         | 【本 n = 10                 | )96                      |                  |   |  |
|             | 🖩 🎽 🛅 🗰 fx 💢 🖉 β̂ 🔮 🔚 |                 |                                                                |                                                                                                    |                               |                           |                          |                  |   |  |

▼以下のように予測値が 0.24 より小さいケースに絞った yhat1 の要約統計量が出力され

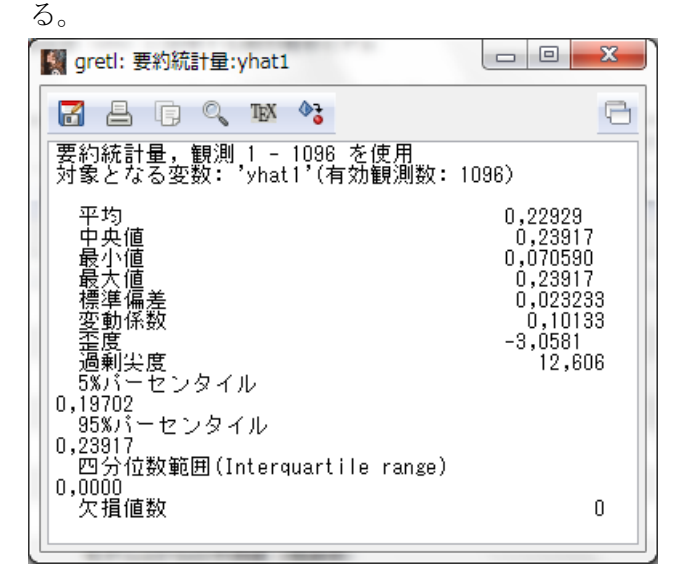

▼以下,同様に条件式を変えながら yhat1 の要約統計量を確認する。

## 実証分析問題

10-A(1)

▼10\_2\_work.csv を読み込み, mowork15 を従属変数に sibs, academic15, life15, books15, pacograd, mocograd, を説明変数に設定し, 最小2乗法で計数を推定すると以下のようになる。例 10.1 で示した方法により予測値を変数として追加する。

| gretl: <del>T</del>                                                 | デル1                                               |                                                                                    |                                                    |                                        |                                                                              |                                              |                                                                   | -                                                           |                                              |                        | × |
|---------------------------------------------------------------------|---------------------------------------------------|------------------------------------------------------------------------------------|----------------------------------------------------|----------------------------------------|------------------------------------------------------------------------------|----------------------------------------------|-------------------------------------------------------------------|-------------------------------------------------------------|----------------------------------------------|------------------------|---|
| <u>フ</u> ァイル                                                        | 編集( <u>E</u>                                      | ) 検定( <u>1</u>                                                                     | ) 保                                                | 存( <u>S</u> )                          | グラ                                                                           | フ( <u>G</u> )                                | 分析( <u>A</u> )                                                    | <u>L</u> aTeX                                               |                                              |                        | 8 |
| モデル 1<br>従属変数                                                       | : 最小]<br>: mowor                                  | 二乗法(0<br>·k15                                                                      | L8),                                               | 観測                                     | : 1-11                                                                       | 32                                           |                                                                   |                                                             |                                              |                        |   |
|                                                                     |                                                   | 係数                                                                                 | Z                                                  |                                        | 標2                                                                           | 隼誤差                                          | <u> </u>                                                          | t値                                                          |                                              | p値                     |   |
| const<br>sibs<br>academ<br>life15<br>books11<br>pacogr<br>mocogr    | ic15<br>5<br>ad<br>ad                             | 0,9381<br>-0,0191<br>-0,0030<br>-0,0295<br>-0,0213<br>-0,0213<br>-0,1048<br>0,0722 | 91<br>330<br>9194<br>630<br>117<br>73<br>565       | 0,(<br>0,(<br>0,(<br>0,(<br>0,(<br>0,( | )52303<br>)13664<br>)12021<br>)17092<br>)17092<br>)05947<br>)35691<br>)70154 | 13<br>18<br>8<br>24<br>731<br>8<br>18        | 17,94<br>-1,400<br>-0,2572<br>-1,730<br>-3,583<br>-2,938<br>1,030 | 1,79e<br>0,161<br>0,797<br>0,084<br>0,000<br>0,003<br>0,003 | <br>7<br>1<br>10<br>14<br>14<br>13           | ***<br>*<br>***<br>*** |   |
| Mean dep<br>Sum squa<br>R-square<br>F(6, 112<br>Log-like<br>Schwarz | endent<br>red res<br>d<br>5)<br>lihood<br>criteri | var 0<br>sid 21<br>0<br>5<br>-61<br>on 15                                          | ,7429<br>09,90<br>,0291<br>,6200<br>52,40<br>354,1 | )33<br>)13<br>04<br>)73<br>)96<br>61   | S.D.<br>S.E.<br>Adjus<br>P-val<br>Akaik<br>Hanna                             | depe<br>of r<br>ted<br>ue(F<br>c cr<br>an-Qu | ndent va<br>egression<br>R-squared<br>)<br>iterion<br>inn         | r 0,43<br>h 0,43<br>d 0,02<br>9,23<br>1318<br>1332          | 7210<br>1948<br>3926<br>e-06<br>,939<br>,245 |                        |   |
| 定数項を<br>た。                                                          | 除くと、                                              | p値が最                                                                               | 表で                                                 | `あっ:                                   | た変数                                                                          | (lt.)                                        | 変数ID: <sup>1</sup>                                                | l (acade                                                    | mic15                                        | i)で(                   | , |

10-A(2)

▼例 10.1 で示した方法により、それぞれの区間の要約統計量を出力する。

10-A(3)

▼work を従属変数に mowork15, を説明変数に設定し, 最小2 乗法で計数を推定すると以下のようになる。

| 📓 gretl: モデル                                                                           | 3                                                                 |                                                                                              |                                                                             |                                                                      |
|----------------------------------------------------------------------------------------|-------------------------------------------------------------------|----------------------------------------------------------------------------------------------|-----------------------------------------------------------------------------|----------------------------------------------------------------------|
| <u>フ</u> ァイル 編集                                                                        | 【( <u>E)</u> 検定( <u>T</u> )                                       | 保存( <u>S</u> ) グラフ                                                                           | ( <u>G</u> ) 分析( <u>A</u> )                                                 | LaTeX 🕒                                                              |
| モデル 3: 最<br>従属変数: wo                                                                   | 小二乗法(OLS<br>rk                                                    | ),観測: 1-113                                                                                  | 2                                                                           |                                                                      |
|                                                                                        | 係数                                                                | 標準誤差                                                                                         | t値                                                                          | p值                                                                   |
| const<br>mowork15                                                                      | 0,491409<br>0,0817183                                             | 0,0291013 1<br>0,0337627                                                                     | 6,89 3,236<br>2,420 0,015                                                   | <br>e-057 ***<br>57 **                                               |
| Mean depende<br>Sum squared<br>R-squared<br>F(1, 1130)<br>Log-likeliho<br>Schwarz crit | nt var 0,51<br>resid 278<br>0,01<br>5,81<br>od -812<br>erion 1631 | 52120 S.D. d<br>,4812 S.E. o<br>05158 Adjust<br>58194 P-valu<br>,4853 Akaike<br>3,034 Hannan | ependent var<br>f regression<br>ed R-squared<br>e(F)<br>criterion<br>-Quinn | 0,497496<br>0,496431<br>0,004277<br>0,015662<br>1628,971<br>1632,772 |

▼work を従属変数に mowork15, yhat1 を説明変数に設定し、最小2 乗法で計数を推定すると以下のようになる。

| 📓 gretl: モデル2                                                                                   |                                                                 |                                                               |                                                                                |                                                 |                                                                      | x |
|-------------------------------------------------------------------------------------------------|-----------------------------------------------------------------|---------------------------------------------------------------|--------------------------------------------------------------------------------|-------------------------------------------------|----------------------------------------------------------------------|---|
| <u>フ</u> ァイル 編集( <u> </u>                                                                       | <u>E</u> ) 検定( <u>T</u> )                                       | 保存( <u>S</u> )                                                | グラフ( <u>G</u> )                                                                | 分析( <u>A</u> ) <u>L</u>                         | аТеХ                                                                 | 8 |
| モデル 2: 最小<br>従属変数: work                                                                         | \二乗法(OLS)<br><                                                  | ),観測:                                                         | 1-1132                                                                         |                                                 |                                                                      |   |
|                                                                                                 | 係数                                                              | 標準                                                            | 誤差                                                                             | t値                                              | p値                                                                   |   |
| const C<br>mowork15 C<br>yhat1 C                                                                | ),335672<br>),0754344<br>),215908                               | 0,147759<br>0,034262<br>0,200836                              | 2,272<br>7 2,202<br>1,075                                                      | 0,0233<br>0,0279<br>0,2826                      | **<br>**                                                             |   |
| Mean dependent<br>Sum squared re<br>R-squared<br>F(2, 1129)<br>Log-likelihood<br>Schwarz criter | t var 0,55<br>esid 278;<br>0,00<br>3,50<br>d -811;<br>rion 1644 | 52120 S<br>1964 S<br>16175 A<br>17362 P<br>19062 A<br>4,908 H | .D. depend<br>.E. of re<br>djusted R-<br>-value(F)<br>kaike crit<br>annan-Quir | dent var<br>gression<br>-squared<br>terion<br>m | 0,497496<br>0,496397<br>0,004414<br>0,030303<br>1629,812<br>1635,515 |   |